# StarTech USB to Serial Cable Uitleg

Bij voorkeur de StarTech gebruiken bij de communicatie tussen Autokon voor Windows en Uw elektronische systeem. Hier komen bijna geen problemen mee voor als U de handleiding goed opvolgt.

## Vanaf Microsoft Windows 8.1 t/m Windows 10 De StarTech USB to Serial kabel wordt automatisch herkent

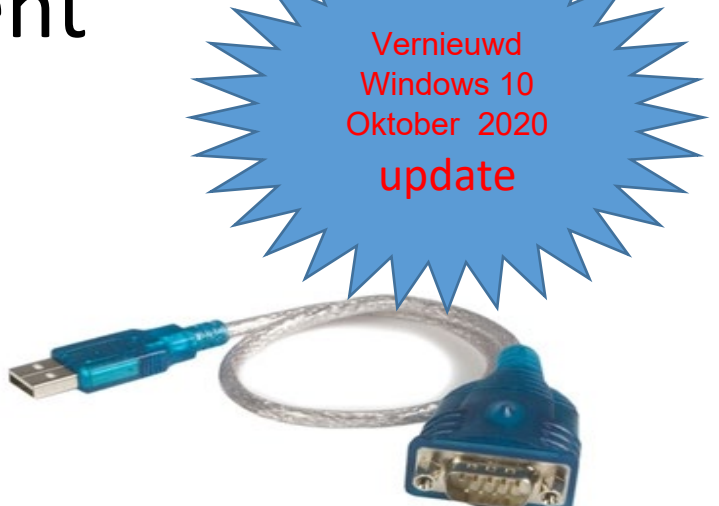

Hoe werkt Autokon voor Windows vanaf versie 21.XX en hoger met de StarTech USB TO SERIAL CABLE

|         | Onderwerp                                             | Pagina |
|---------|-------------------------------------------------------|--------|
|         | Communicatie Unikon Systeem                           | 3      |
|         | Communicatie Unikon Systeem aansluiten met StarTech   | 3      |
|         | USB kabel                                             |        |
|         | Poortinstellingen Serial                              | 5      |
|         | Apparaat beheer hoe kom ik daar?                      | 6      |
|         | Autokon voor Windows controle of de communicatie goed | 9      |
|         | is ingesteld                                          |        |
|         | Website van de fabrikant StarTech                     | 10     |
|         | Waar is de StarTech USB to Serial verkrijgbaar        | 10     |
|         | UAC Uitschakelen Windows 8 en 8.1                     | 15     |
|         | Windows 10 Mei 2020 update                            |        |
| Nieuw!! | Windows 10 Oktober 2020 update                        | 31     |
|         | Met aanvulling Microsoft Update Catalog               |        |
|         | Versie 3.8.31.0                                       |        |
|         | UAC Uitschakelen Windows 10                           | 40     |
|         | Problemen oplossen als de communicatie niet gelukt is |        |
|         | Handige links om Uw pc of laptop up to date te houden |        |
|         | Copyright                                             | 50     |

Vanaf seizoen 2018 wordt Autokon voor Windows automatisch geüpdatet

Belangrijk: je moet altijd dezelfde USB Compoort te gebruiken. Doe je dit niet dan vraagt weer om de installatie of wijzigt de Compoort nummer waardoor er geen communicatie meer mogelijk is als je dit niet aanpast in Autokon voor Windows 21.XX. Daarom is het handig altijd dezelfde USB Compoort te gebruiken waar je de kabel insteekt.

Belangrijk: Zorg ervoor dat Uw besturingssysteem up to date is. ledere 2<sub>e</sub> dinsdag van de maand kunt U de maandelijkse updates voor Uw besturingssysteem downloaden via Windows update. Zie ook pagina 20

Zorg ervoor dat U bent ingelogd of dat U administrator rechten heeft

### **Communicatie Unikon Systeem**

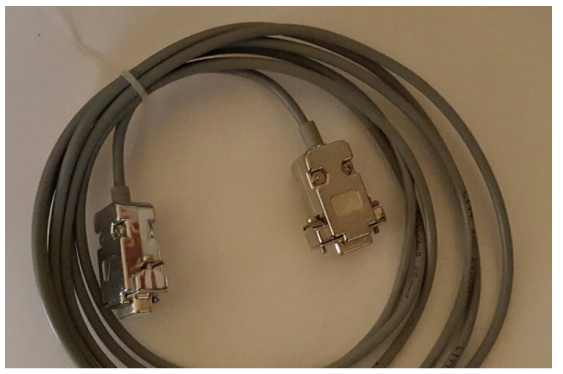

De StarTech USB to Serial kabel altijd aansluiten op de UNIKON pc datakabel en daarna de UNIKON pc datakabel aansluiten op de UNIKON KLOK

Deze Unikon data kabel gebruiken als verbinding tussen Autokon en de Unikon klok

Heeft U geen unikon data kabel of wilt u er een extra hier kunt u hem <u>bestellen</u>

## Communicatie Unikon Systeem aansluiten met StarTech USB kabel

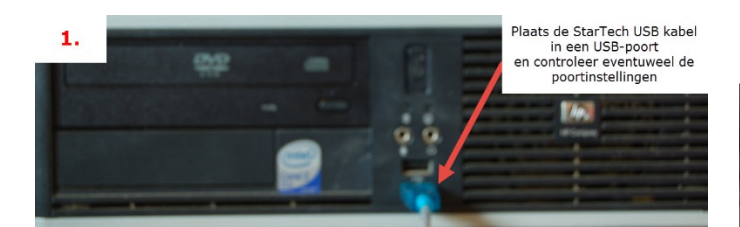

2. Verbind de StarTech met de UNIKON-Datakabel

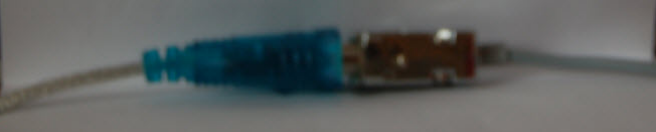

## deze opstelling geldt voor communicatie PC <-> unikon datalogger

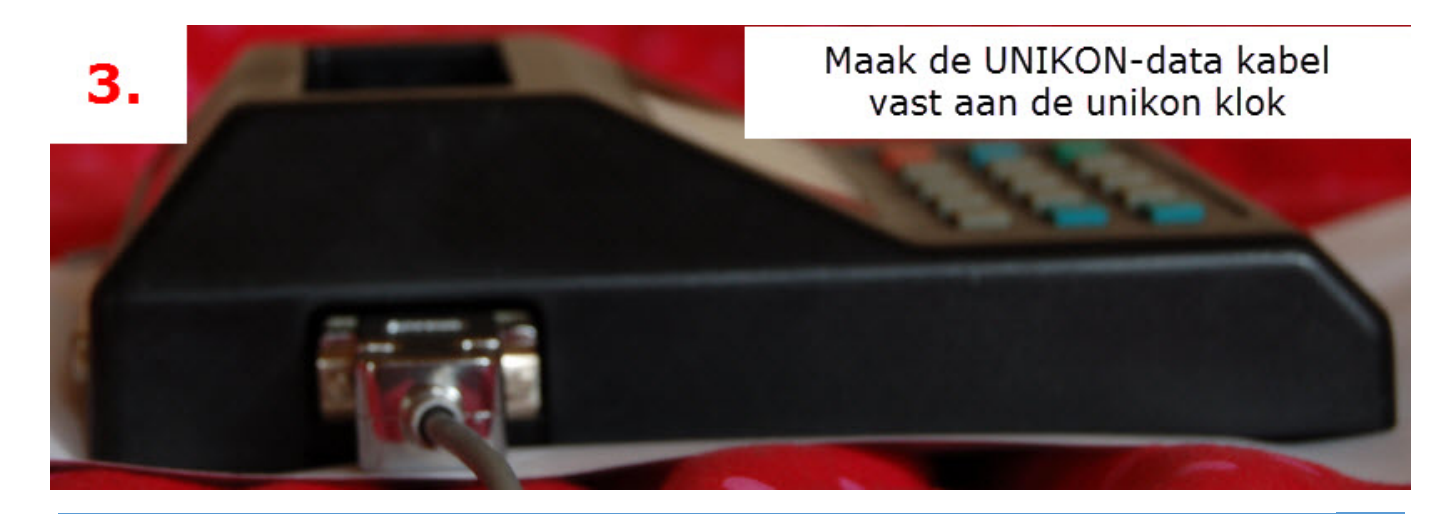

## UAC uitschakelen in Windows 8.1

## Start de Windows 8 of Windows 8.1 pc of laptop en het startscherm verschijnt

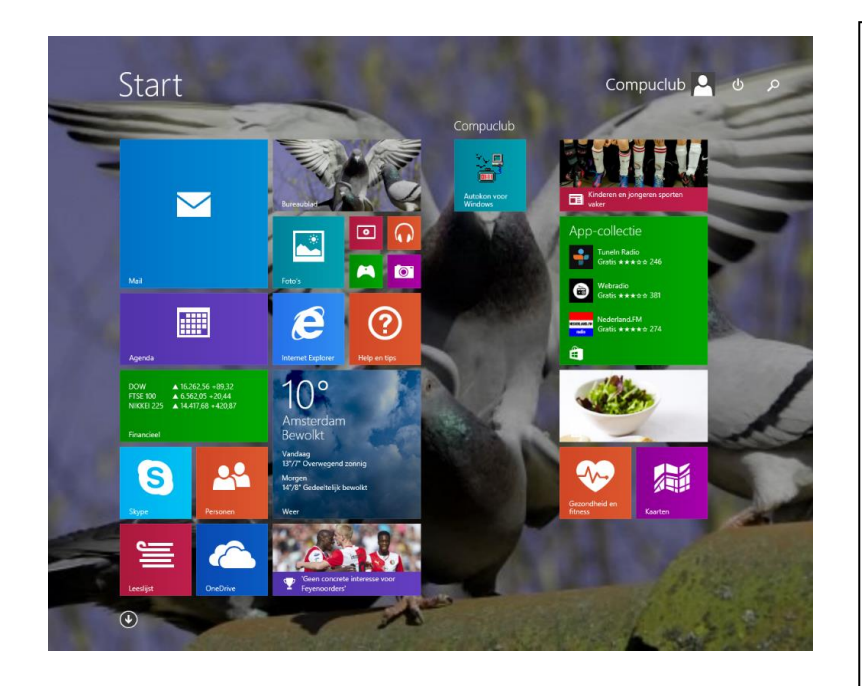

## Type **'CONFIG'** en druk op de Entertoets. Onderstaand scherm verschijnt

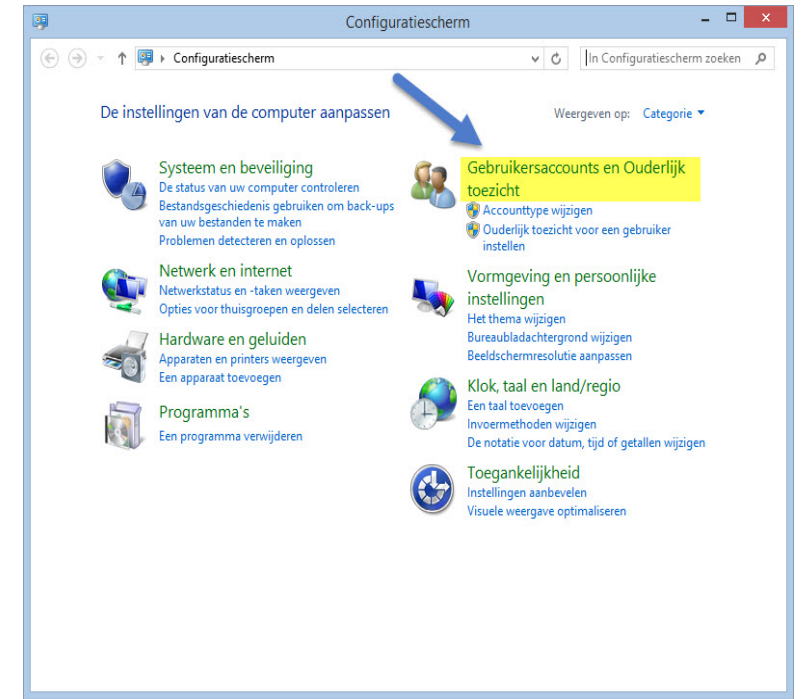

## Windows 8.1 Metro interface overslaan

## Klik met de rechtermuisknop ergens op de taakbalk en kies Eigenschappen

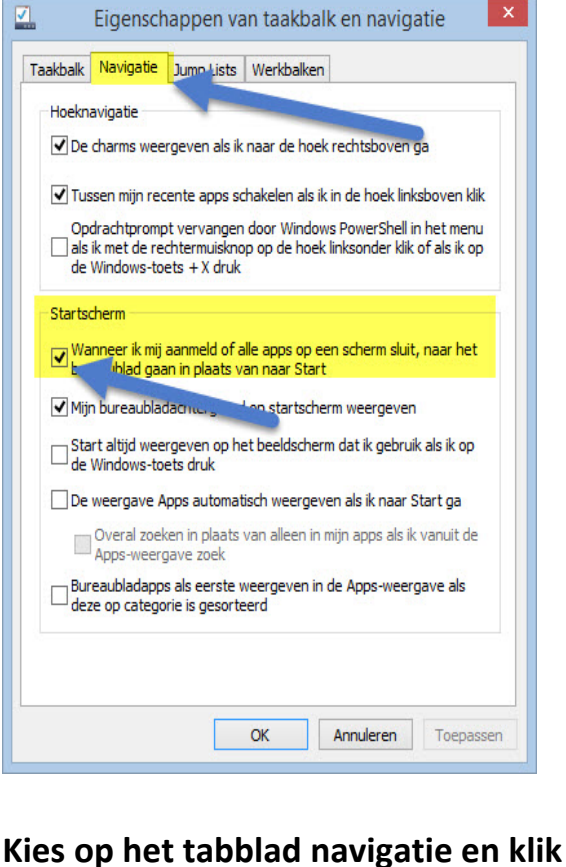

Kies op het tabblad navigatie en klik de eerste optie aan onder het kopje startscherm. Nu wordt de Windows 8.1

metro interface overgeslagen Niet vergeten op toepassen te klikken

#### UAC uitschakelen in Windows 8.1

Klik op Gebruikersaccounts en Ouderlijk toezicht daarna kiezen voor gebruikersaccounts (bovenste optie) onderstaand scherm verschijnt

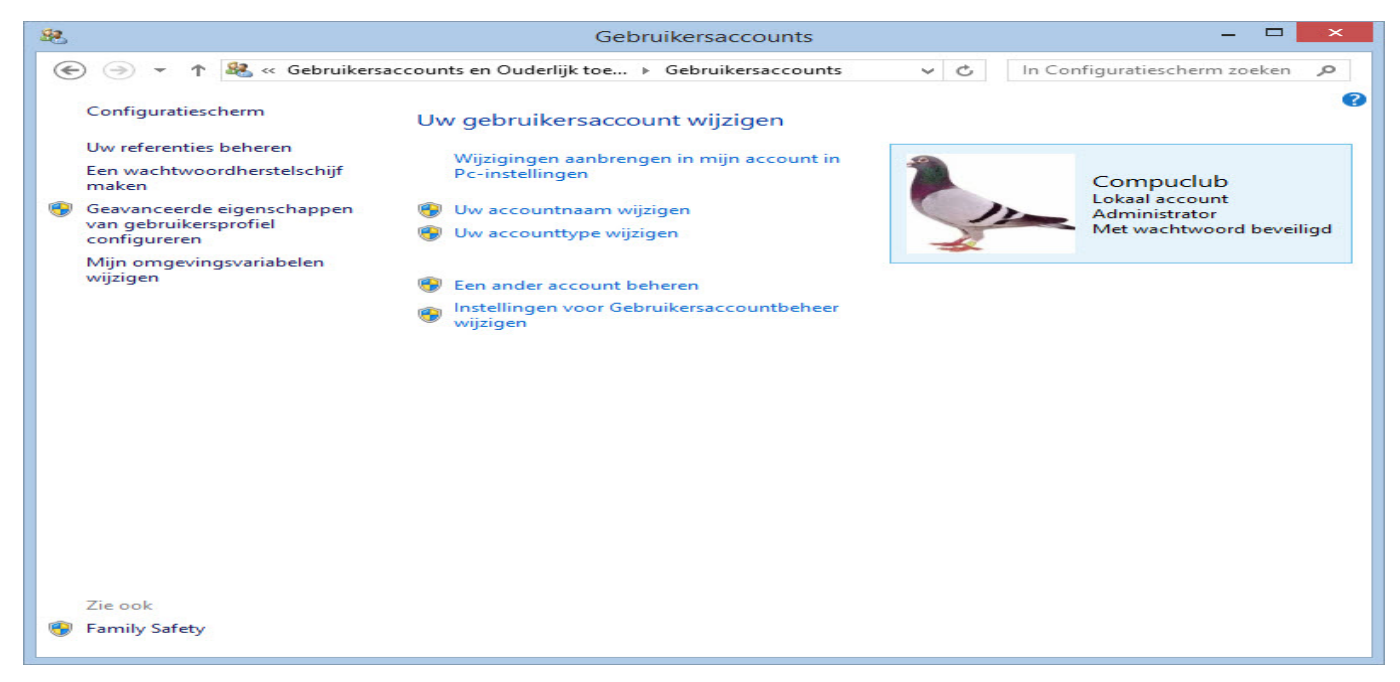

Klik op Instellingen voor gebruikersaccounts wijzigen onderstaand scherm verschijnt

| • | Instellingen voor Gebruikersaccountbeheer – 🗖 🗙                                                                                                    |
|---|----------------------------------------------------------------------------------------------------|
|   | Selecteer wanneer u meldingen over wijzigingen op uw computer wilt ontvangen<br>Met Gebruikersaccountbeheer kunt u helpen voorkomen dat mogelijk schadelijke programma's wijzigingen<br>aan uw computer aanbrengen.<br>Meer informatie over de instellingen voor Gebruikersaccountbeheel<br>Altijd een melding weergeven |
|   | Geen melding weergeven wanneer:         Apps proberen software te installeren of wijzigingen op de computer aan te brengen         Ik wijzigingen in Windows-instellingen aanbreng         Niet aanbevolen.                                                                                                    |
|   | Region OK Annuleren                                                                                                    |

## Schuif de schuif naar beneden en klik op OK

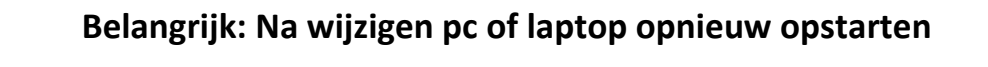

### **Poort instellingen Serial**

De instelling van de Com poort kan als volgt bekeken en gewijzigd worden. Dit doet U met Apparaat beheer ( in alle Windows versies )

### Apparaat beheer hoe kom ik daar?

Start Windows 8.1 pc of laptop op het startscherm verschijnt \* Wilt U op dezelfde wijze werken met Internet Explorer als in Windows 7 kijk dan bij de extra informatie pagina 44

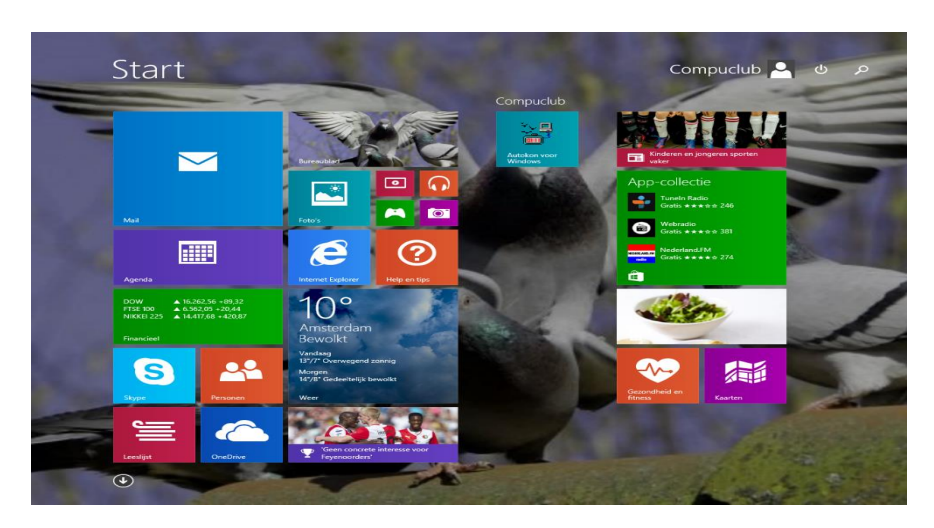

Type 'CONFIG' en druk op de Entertoets onderstaand scherm verschijnt

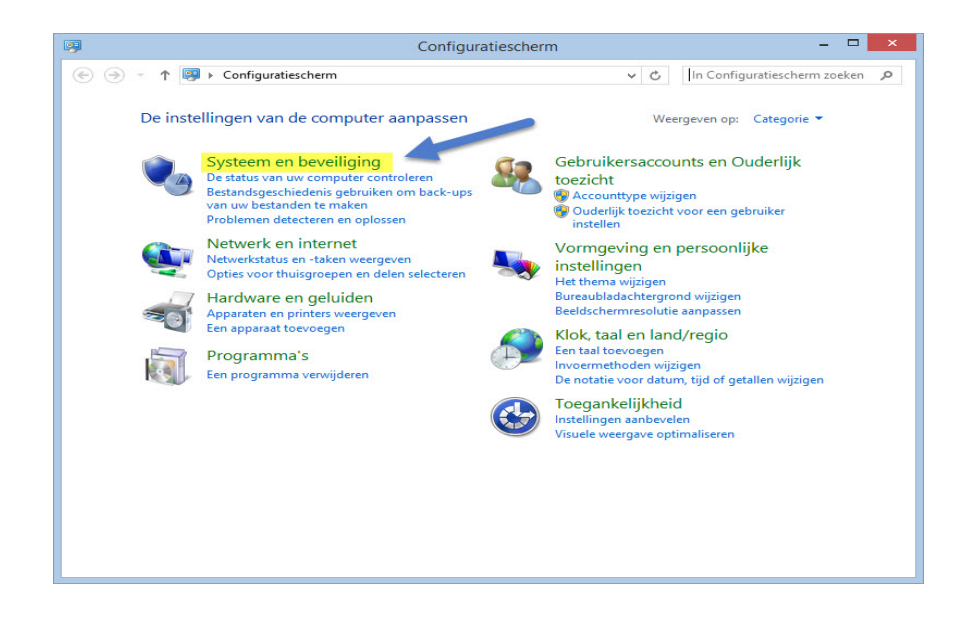

Zorg ervoor dat U bent ingelogd of dat U administrator rechten heeft

#### Apparaat beheer hoe kom ik daar?

Klik op Systeem en Beveiliging onderstaand scherm verschijnt

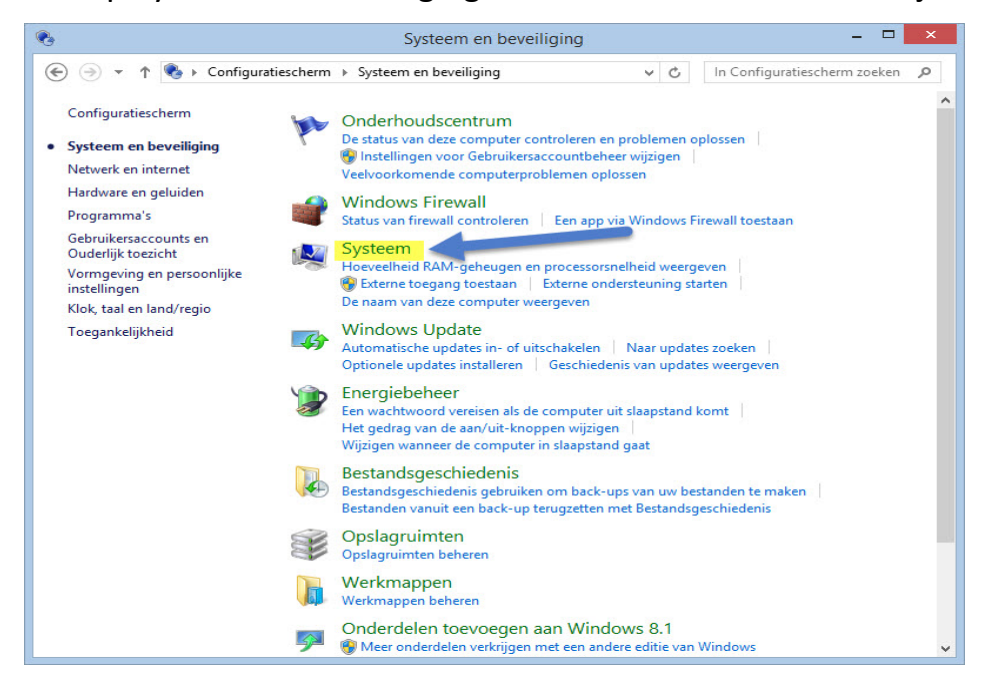

Klik op Systeem onderstaand scherm verschijnt

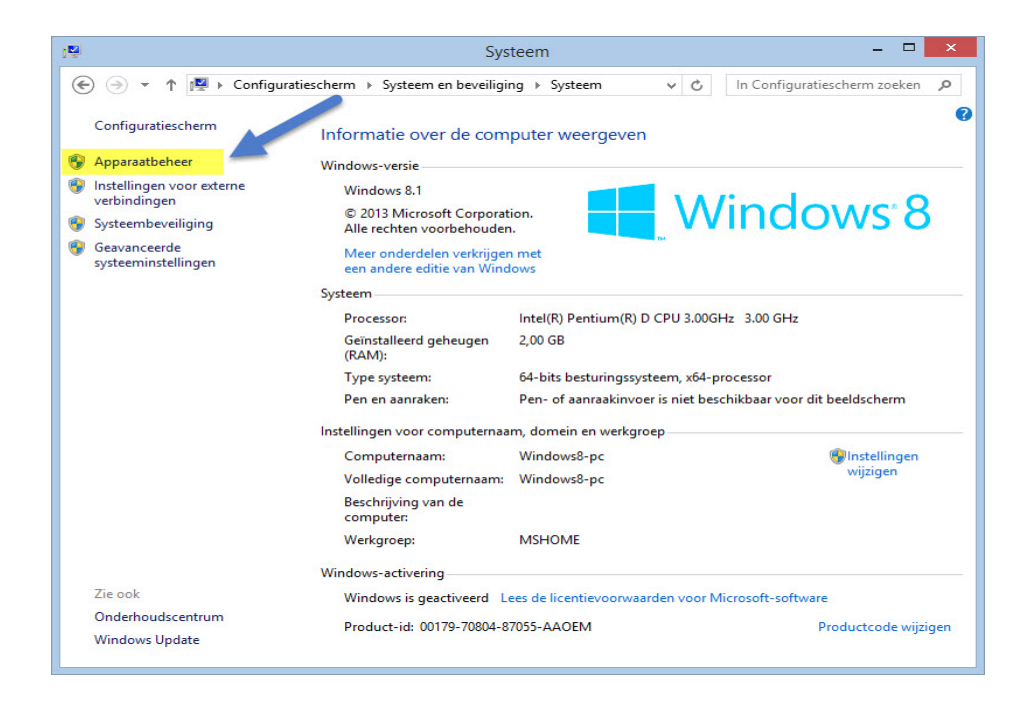

| Ap | paraat | beheer | hoe | kom ik | daar? |
|----|--------|--------|-----|--------|-------|
|    |        |        |     |        |       |

## Klik op Apparaat beheer

| 4                                                                                                    | Apparaatbeheer                                                                                                    | - | × |
|----------------------------------------------------------------------------------------------------|----------------------------------------------------------------------------------------------------|---|---|
| Bestand Actie Beeld                                                                                                    | Help                                                                                                    |   |   |
| ♦ ♦   ■   ■   ₽ ■                                                                                                    | i   12                                                                                                    |   |   |
| Windows8-pc     Ardirukwachtrijer     Addio-invoer en     Beeldschermada     Beeldschermada     Beeldschermen     Beeldschermen     Besturing voor gu     Computer     Diskettestationco     Diskettestationco     Disk | -uitvoer<br>ters<br>eluid, video en spelletjes<br>ntrollers<br>ten<br>tions<br>-apparaten (HID)<br>controllers<br>e aanwijsapparaten<br>s<br>LPT)<br>iepoort (COM1)<br>bort (LPT1)<br>o-Serial Comm Port (COM3)<br>gen<br>n |   |   |
| Universal Serial B                                                                                                    | us-controllers                                                                                                    |   |   |
|                                                                                                    |                                                                                                    |   |   |

Klik op poorten (COM&LPT) dubbelklik op Prolific USB-to-Serial Compoort (COM3) onderstaand scherm verschijnt

| vgemeen | Poortinstellingen   | Stuurprogramma     | Details | Gebeurtenissen |
|---------|---------------------|--------------------|---------|----------------|
| -       | Prolific USB-to-Ser | ial Comm Port (CON | 13)     |                |
|         | Apparaattype:       | Poorten (COM & L   | .PT)    |                |
|         | Leverancier:        | Prolific           |         |                |
|         | Locatie:            | Port_#0002.Hub_    | #0002   |                |
|         |                     |                    |         |                |
|         |                     |                    |         |                |
|         |                     |                    |         | ~              |
|         |                     |                    |         | ¥.             |

Start Windows 8.1 pc of laptop op het startscherm verschijnt \* Wilt U op dezelfde wijze werken met Internet Explorer als in Windows 7 kijk dan bij de extra informatie pagina 44

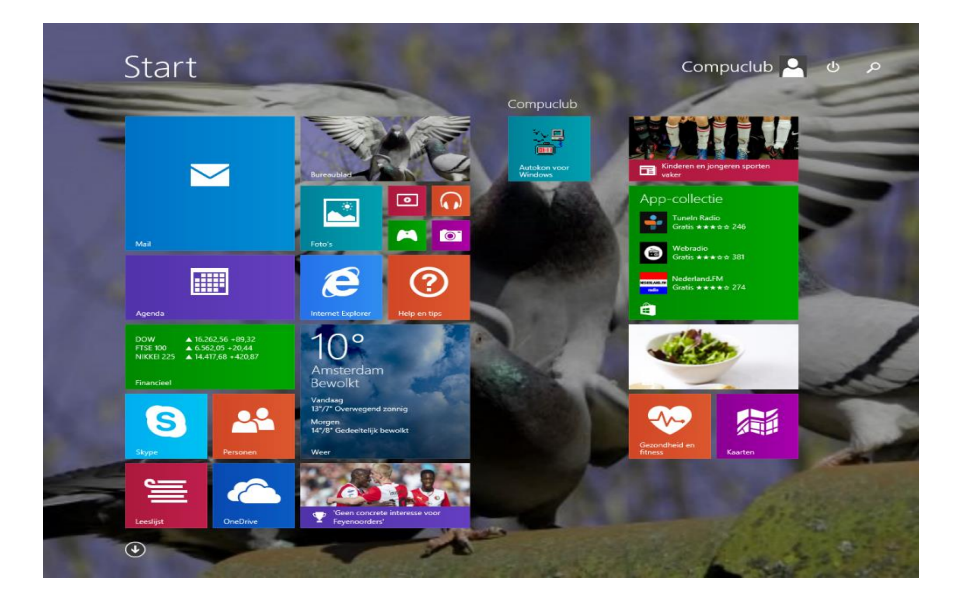

Type 'CONFIG' en druk op de Entertoets onderstaand scherm verschijnt

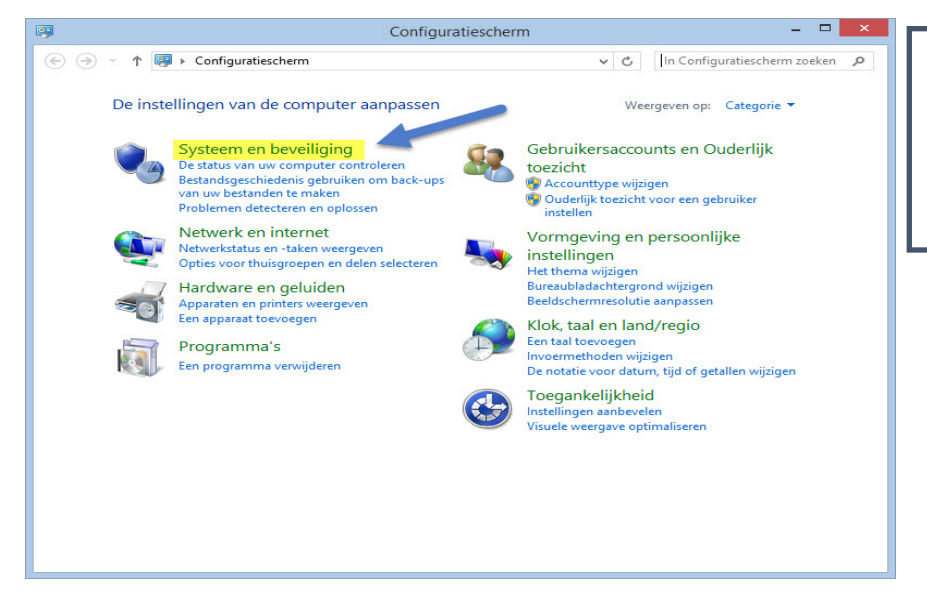

De StarTech USB-to-Serial kabel moet in de pc of laptop geplaatst zijn

Zorg ervoor dat U bent ingelogd of dat U administrator rechten heeft

Klik op Systeem en Beveiliging onderstaand scherm verschijnt

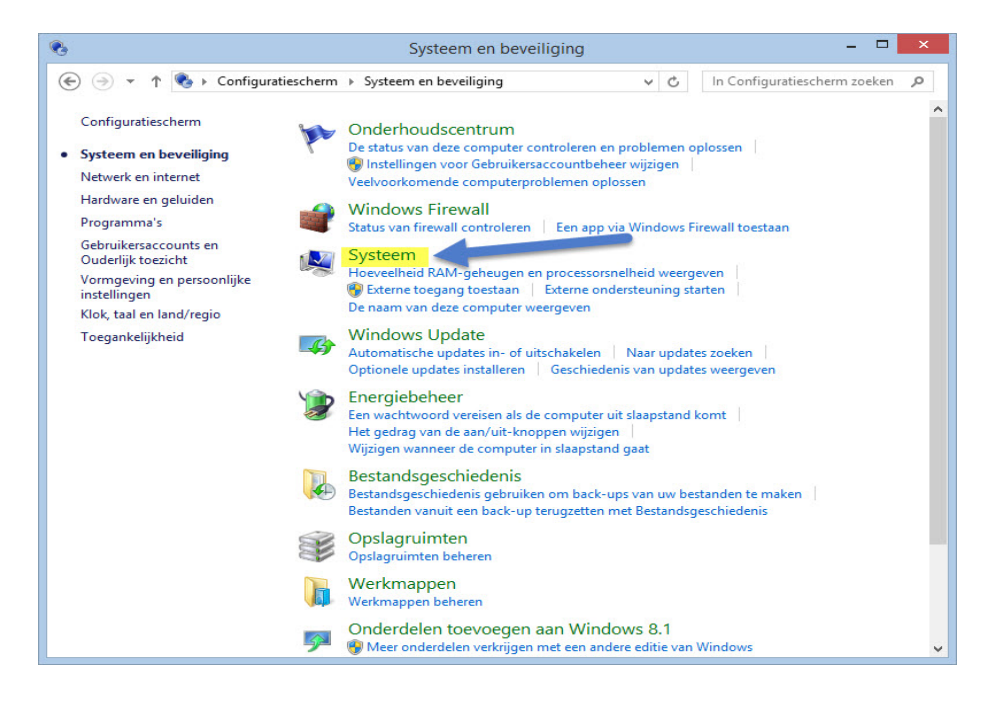

Klik op Systeem onderstaand scherm verschijnt

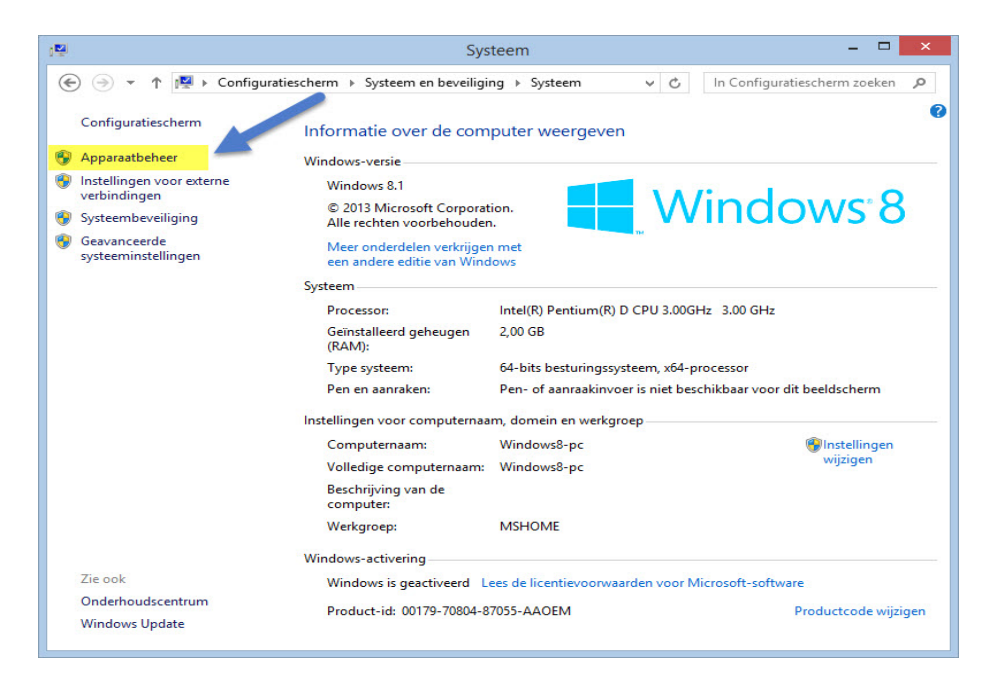

Klik op Apparaat beheer

| 4       | Apparaatbeheer -                                                                                                    |  |
|---------|----------------------------------------------------------------------------------------------------|--|
| Bestand | Actie Beeld Help                                                                                                    |  |
| <       |                                                                                                    |  |
|         | Addrukwachtrijen<br>Addio-invoer en -uitvoer<br>Beeldschermadapters<br>Beeldschermen<br>Besturing voor geluid, video en spelletjes<br>Computer<br>Diskettestationcontrollers<br>Dragbare apparaten<br>Dvd-/cd-rom-stations<br>Human Interface-apparaten (HID)<br>IDE ATA/ATAPI-controllers<br>Muizen en andere aanwijsapparaten<br>Netwerkadapters<br>Opslagcontrollers<br>Opslagcontrollers<br>Poorten (COM & LPT)<br>Communicatiepoort (LOT1)<br>COmmunicatiepoort (LOT1)<br>Communicatiepoort (LOT1)<br>Communicatiepoort (LOT1)<br>Communicatiepoort (LOT1)<br>Softwareoplossingen<br>Systemapparaten<br>Toetsenborden<br>Universal Serial Bus-controllers |  |
|         |                                                                                                    |  |
|         |                                                                                                    |  |

Klik op poorten (COM&LPT) dubbelklik op Prolific USB-to-Serial Compoort (COM3) onderstaand scherm verschijnt

| Polific USB-to-Serial Comm Port (COM3)         Apparaattype:       Poorten (COM & LPT)         Leverancier:       Prolific         Locatie:       Port_#0001.Hub_#0005         Apparaatstatus       Dit apparaat werkt correct. | gemeen | Poortinstellingen | Stuurprogramma      | Details Gebeurten | issen |
|----------------------------------------------------------------------------------------------------|--------|-------------------|---------------------|-------------------|-------|
| Apparaattype: Poorten (COM & LPT)<br>Leverancier: Prolific<br>Locatie: Port_#0001.Hub_#0005<br>Apparaatstatus<br>Dit apparaat werkt correct.                                                                                    | 1      | rolific USB-to-Se | rial Comm Port (COM | 3)                |       |
| Leverancier: Prolific<br>Locatie: Port_#0001.Hub_#0005<br>Apparaatstatus<br>Dit apparaat werkt correct.                                                                                                    |        | Apparaattype:     | Poorten (COM & L    | PT)               |       |
| Locatie: Port_#0001.Hub_#0005 Apparaatstatus Dit apparaat werkt correct.                                                                                                    |        | Leverancier:      | Prolific            |                   |       |
| Apparaatstatus<br>Dit apparaat werkt correct.                                                                                                    | -      | Locatie:          | Port_#0001.Hub_     | #0005             |       |
| ×                                                                                                    |        |                   |                     |                   |       |
|                                                                                                    |        |                   |                     |                   |       |

Klik op Poortinstellingen (Tabblad)

De juiste Compoort instellen

## Onderstaand scherm verschijnt

| per seconde: 96 | 600                                                                            | ~                                                                                      |
|-----------------|--------------------------------------------------------------------------------|----------------------------------------------------------------------------------------|
| Databits: 8     | 2                                                                              | ~                                                                                      |
| Pariteit: G     | een                                                                            | ~                                                                                      |
| Stopbits: 1     |                                                                                | ~                                                                                      |
| ortbesturing: G | een                                                                            | ~                                                                                      |
| nceerd Si       | tandaardins                                                                    | tellingen herstellen                                                                   |
|                 | er seconde: 94<br>Databits: 8<br>Pariteit: G<br>Stopbits: 1<br>ortbesturing: G | er seconde: 9600<br>Databits: 8<br>Pariteit: Geen<br>Stopbits: 1<br>ortbesturing: Geen |

## Klik op Geavanceerd onderstaand scherm verschijnt

|                                        |                                  | Gea                             | vanceerde                      | instellingen                          | voor C | DM3       |      | ×                     |
|----------------------------------------|----------------------------------|---------------------------------|--------------------------------|---------------------------------------|--------|-----------|------|-----------------------|
| ✓ FIFO-buffe<br>Selecteer<br>Selecteer | ers gebruiken<br>lagere instelli | n (vereist een<br>ingen als u v | met 16550 co<br>erbindingsprob | mpatibele UART)<br>lemen wilt verhelp | ben.   |           |      | OK<br>Annuleren       |
| Ontvangstbuffer:                       | Laag (1)                         |                                 | ,                              | , .                                   | —      | Hoog (14) | (14) | Standaardinstellingen |
| Verzendbuffer:                         | Laag (1)                         |                                 | Q.                             | Ċ                                     | —Ų     | Hoog (16) | (16) |                       |
| COM-poortnummer                        | COM3                             | ~                               | +                              |                                       |        |           |      |                       |

Als U de Juiste Compoort geselecteerd heeft klik dan op OK

**Extra informatie over het kiezen van de juiste Compoort** Als bij de pc of laptop het laagste COMpoortnummer 5 is dat vrij is, dan kiezen voor COMpoortnummer 5 altijd kiezen voor het laagste COMpoortnummer dat vrij is

| © 2021 -Compuclub – www.compuclub.nl– Dit PDF Bestand is de Handleiding Autokon   |
|-----------------------------------------------------------------------------------|
| voor Windows met de StarTech USB-TO-Serial Cable – Op onze website staan de meest |
| recente handleidingen                                                             |

#### De juiste Compoort instellen

Help: Ik zie geen COMpoortnummer 5 Hoe werkt de communicatie dan in Autokon voor Windows vanaf versie 21.XX en hoger Start Autokon en klik op instellingen CTRL + I en vul het COMpoortnummer dan in voor Uw elektronische systeem. Zie onderstaand voorbeeld 🚰 AutoKON 21.01 × Bestand Basisgegevens Electronische klok Instellingen Extra Help Ctrl+I Instellingen 2 5 Ø Q. UDP 0 Printer Ctrl+P Instellingen Basisgegevens Vlucht Uit UDP maken Vliegprog. laden Help vens 🙈 Instellingen × Cor Coor Electr. systemen Standaard Poort -🔽 Benzing M1/M3- Atis Top C COM 1 C COM 2 ☑ Bricon F Bricon over USB C COM 4 🔽 TauRIS - Mega ✓ Tipes C COM С СОМ В ₩ <u>U</u>nikon 9 C COM 7 Test Compoort Tipes ▼ CommunicatieTest Toegang Gebruikersnaam: Compuclub Wachtwoord: Wachtwoord Altijd om wachtwoord vragen bij opstarten Г Annuleren 0.K

## Autokon Voor Windows Controle of de communicatie goed is ingesteld

Start Autokon voor Windows op klik op instellingen (CTRL + I) selecteer de (net ingestelde) Compoort. Selecteer achter TEST Compoort Uw Systeem en klik op Communicatie test.

| 🚰 AutoKON 21.01                                          |                              | - 0                                       | ×  |
|----------------------------------------------------------|------------------------------|-------------------------------------------|----|
| Bestand Basisgegevens Electronis                         | che klok Instellingen Extra  | Help                                      |    |
| <b>a</b>                                                 | 😺 👂                          | 🕰 Instellingen 🛛 🕹                        |    |
| Basisgegevens Instellingen                               | Vlucht Uitlezen Toon gegever | Apparaatbeheer                            |    |
| Losdatum Tijd                                            | Losplaats<br>Baccum          | Standaard Poort Electr. systemen          |    |
| 10.04.2021 00:00<br>17.04.2021 00:00                     | Telgte<br>Soest              | COM 2 Bricon<br>COM 3 Bricon over USB     |    |
| 24.04.2021 00:00<br>01.05.2021 00:00                     | Eckenhagen<br>Blankenheim    | C COM 4<br>C COM 5                        |    |
| 08.05.2021 00:00<br>15.05.2021 00:00<br>22.05.2021 00:00 | Chimay<br>Arlon              | С СОМ 6<br>С СОМ 7                        |    |
| Ver.nm Lh.num Liefh                                      | ebber                        | Test Compoort Tipes CommunicatieTest      |    |
|                                                          |                              | Toegang                                   |    |
|                                                          |                              | Wachtwoord:                               |    |
|                                                          |                              | Wachtwoord controle                       |    |
|                                                          |                              | Altijd om wachtwoord vragen bij opstarten |    |
|                                                          |                              | Annuleren 0.K                             |    |
| I                                                        |                              |                                           |    |
| Vluchtcode: V13 Vlu                                      | uchtnr: 1                    | Geregistreerd op vereniging               | // |

Als de communicatie goed is volgt het volgende scherm (alle besturingssystemen)

| Compuclub printprogramma               |                                     | <u></u>  | $\times$ |
|----------------------------------------|-------------------------------------|----------|----------|
| Afdrukken 🔽 Vet afdrukken              |                                     |          |          |
| Communicatie versla                    | g tussen AutoKON en UniKON          |          | ^        |
| Datum: 07-03-2021                      | Tijd:                               | 11:16:42 |          |
| NPO LIDNUMMER: 0101-0001<br>Latitude : | LIEFHEBBER : UW Naam<br>Longitude : |          |          |
|                                        |                                     |          |          |
| Gefe                                   | liciteerd!                          |          |          |
| De Communicatie i                      | s geslaagd met UniKON               |          |          |
|                                        |                                     |          |          |
| Aut                                    | oKON 21.01                          |          |          |
|                                        |                                     |          |          |
|                                        |                                     |          | ~        |
| <                                      |                                     |          | >        |

## Problemen oplossen als de communicatie niet is gelukt

Controleer of de USB to Serial Cable goed is aangesloten op Uw systeem Controleer of U de juiste Compoort ingesteld heeft, zo niet verander dit dan Vanaf Seizoen 2018 wordt Autokon voor Windows Automatisch geüpdatet

| 🚰 AutoKON 21.01       |             |                 |              | · · · · · · · · · · · · · · · · · · ·                  | 3 <u>212</u> |      | × |
|-----------------------|-------------|-----------------|--------------|--------------------------------------------------------|--------------|------|---|
| Bestand Basisgegevens | Electronisc | che klok Instel | lingen Extra | Help                                                   |              |      |   |
| Basisgegevens Instell | ingen V     | /lucht Uitlezen | Son gegeven  | Helpfiles electronische systemen.<br>Website Compuclub | >            | Help |   |
| Losdatum              | Tijd        | Losplaats       |              | Controleren op Updates Autokon via Internet            | -            |      |   |
| 10 04 2021            | 00:00       | Baccum          |              | Registratie                                            |              |      |   |
| 17.04.2021            | 00:00       | Soest           |              | Info over AutoKON                                      |              |      |   |

| lgemeen     | Poortinstellingen                      | Stuurprogramma                                             | Details                          | Gebe                          | eurtenissen                           |   | driver update                     |
|-------------|----------------------------------------|------------------------------------------------------------|----------------------------------|-------------------------------|---------------------------------------|---|-----------------------------------|
|             | Prolific USBto-Seri                    | al Comm Port (CON                                          | 2)                               |                               |                                       |   | Het kan zijn dat na enige tijd de |
| Leveranci   | er:                                    | Prolific                                                   |                                  |                               |                                       |   | USB-to-Serial kabel niet meer     |
| Datum:      |                                        | 27-11-2020                                                 |                                  |                               |                                       |   | werkt. Dit ligt aan de            |
| Stuurprogr  | rammaversie:                           | 3.8.38.2                                                   |                                  |                               |                                       |   | automatische driver (             |
| Digitaal or | ndertekend door:                       | Microsoft Window<br>Publisher                              | s Hardw                          | are Cor                       | npatibility                           |   | stuurprogramma) updaten wat       |
| Details var | n <mark>stuurprogra</mark> mma         | Bekijk gegevens<br>stuurprogrammab                         | over de<br>estande               | geïnsta<br>n.                 | alleerde                              |   | Windows 8.1 doen                  |
| Stuurprog   | ramma bijwerken                        | Werk het stuurpr<br>apparaat.                              | ogramma                          | a bij voo                     | or dit                                |   |                                   |
| Vorig st    | uurprogramma                           | Het eerder geïns<br>gebruiken als het<br>van het stuurprog | talleerde<br>apparaa<br>gramma r | stuurp<br>at na he<br>niet me | rogramma<br>et bijwerken<br>er werkt. |   |                                   |
| Appara      | at uitschakelen                        | Het apparaat uits                                          | chakele                          | n.                            |                                       |   |                                   |
| Appara      | Apparaat verwijderen<br>(geavanceerd). |                                                            |                                  |                               |                                       |   |                                   |
|             |                                        |                                                            | 0                                | <                             | Annuleren                             | 1 |                                   |

Belangrijk: je moet altijd dezelfde USB Compoort te gebruiken. Doe je dit niet dan vraagt weer om de installatie of wijzigt de Compoort nummer waardoor er geen communicatie meer mogelijk is als je dit niet aanpast in Autokon voor Windows vanaf versie 21.01 en hoger. Daarom is het handig altijd dezelfde USB Compoort te gebruiken waar je de kabel insteekt.

Als U de driver toch nodig heeft klik dan

hier om de driver (stuurprogramma) te downloaden

Standaard zal deze worden opgeslagen in de map Downloads in de Windows Verkenner

Windows Toetsen

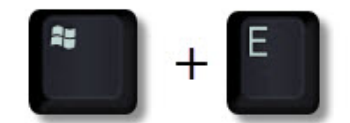

Om Windows Verkenner te openen

Waar is de StarTech USB to Serial verkrijgbaar

Bij o.a. deze (web) winkel is de StarTech verkrijgbaar

Er is gebleken dat na de Windows 10 update de communicatie meer via benzig inkoftantenne

Oplossing na de update van Windows 10 is het stuurprogramma ( driver ) van bijv. StarTech USB to Serial Cable verdwenen

Om het stuurprogramma (driver) weer terug te krijgen ga je als volgt te werk

1. Open het startmenu door met de linkermuisknop op de Windows toets te klikken

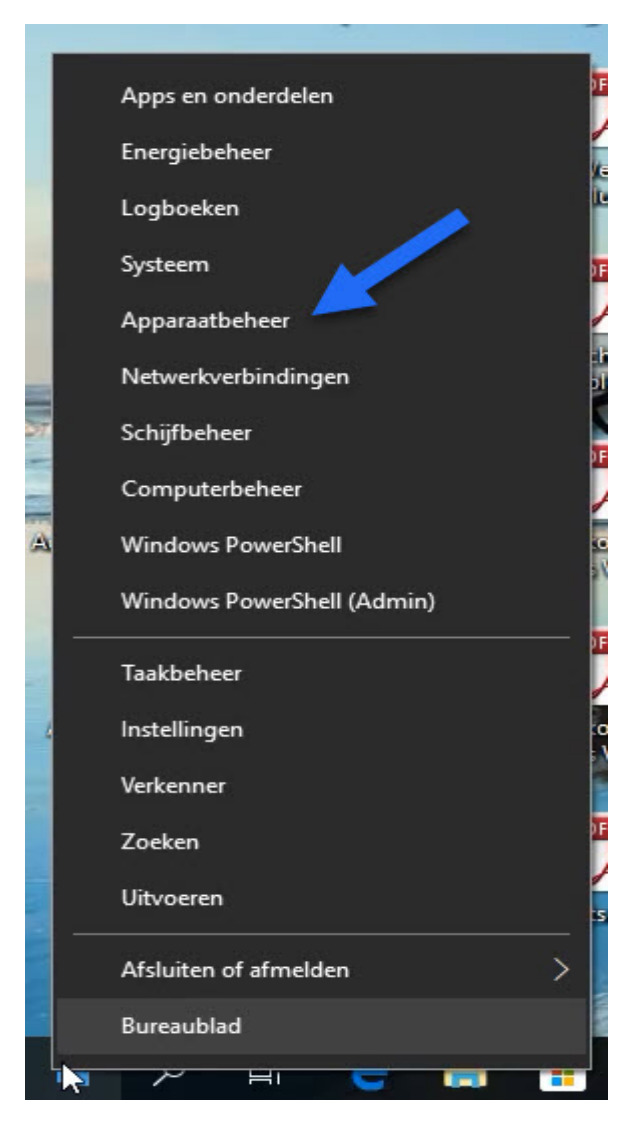

2 Klik op apparaat beheer

3 zoek in de lijst bijv. Andere apparaten Waar een geel driehoekje bijstaat

| Apparaatbeheer -                                                                                                    | × |
|----------------------------------------------------------------------------------------------------|---|
| Bestand Actie Beeld Help                                                                                                    |   |
|                                                                                                    |   |
| <ul> <li>DESKTOP-VHU8TH9</li> <li>Afdrukwachtrijen</li> <li>Shorter apparaten</li> <li>USB-Serial Controller D</li> <li>Audio-invoer en -uitvoer</li> <li>Beeldschermadapters</li> <li>Besturing voor geluid, video en spelletjes</li> <li>Computer</li> <li>Biskettestationcontrollers</li> <li>Draagbare apparaten</li> <li>Dvd-/cd-rom-stations</li> <li>Dradpbare apparaten (HID)</li> <li>Diskettestationcontrollers</li> <li>Dod-/cd-rom-stations</li> <li>Muman Interface-apparaten (HID)</li> <li>DE ATA/ATAPI-controllers</li> <li>Monitors</li> <li>Muizen en andere aanwijsapparaten</li> <li>Muizen en andere aanwijsapparaten</li> <li>Netwerkadapters</li> <li>Opslagcontrollers</li> <li>Poorten (COM &amp; LPT)</li> <li>Printers</li> <li>Schijfstations</li> <li>Softwareoplossingen</li> <li>Systeemapparaten</li> </ul> | ^ |
| <ul> <li>Universal Serial Bus-controllers</li> </ul>                                                                                                    |   |
| J S T WSD-afdrukorovider                                                                                                    |   |

## 4 dubbelklik hierop klik op automatisch naar bijgewerkte stuurprogramma's zoeken

| Sturmen and binarden Dest(CoM2)                                                                                                    | ×         |
|----------------------------------------------------------------------------------------------------|-----------|
| Stuurprogramma's bijwerken - Proinc USB-to-Senai Comm Port (COMS)                                                                                                    |           |
| Hoe wilt u naar stuurprograma's zoeken?                                                                                                    |           |
| <ul> <li>Automatisch naar bijgewerkte stuurprogrammasoftware<br/>zoeken</li> </ul>                                                                                                    |           |
| De nieuwste stuurprogrammasoftware zoeken in alle beschikbare<br>stuurprogramma's op uw computer en op internet, tenzij u deze functie in de<br>installatie-instellingen van uw apparaat hebt uitgeschakeld. |           |
| → Op mijn computer zoeken naar stuurprogrammasoftware<br>Handmatig stuurprogrammasoftware zoeken en installeren.                                                                                             |           |
|                                                                                                    |           |
|                                                                                                    |           |
|                                                                                                    | Appulaton |
|                                                                                                    | Annuleren |

5 Sluit het venster als het bijgewerkte stuurprogramma gevonden is 6 open Autokon en ga naar instellingen

| 🚰 AutoKON 21.  | .01           |           |                |           |       |        |        |             |                            | 5 <u>.585</u> |                       | × |
|----------------|---------------|-----------|----------------|-----------|-------|--------|--------|-------------|----------------------------|---------------|-----------------------|---|
| Bestand Basisg | jegevens      | Electroni | sche klok Inst | ellingen  | Extra | Help   |        |             |                            |               |                       |   |
|                | 50            | 2         |                | Instellin | ngen  | Ctrl+I | 1      | +           |                            |               |                       |   |
| Reviews        | <u></u>       | IC I      | When hat life  | Printer   |       | Ctrl+P |        | UDP         |                            |               | N. N.                 |   |
| Basisgegevens  | Instelli      | ngen      | Vlucht Uit     |           | ~ ~   |        | vens   | UDP maken   | Vliegprog. laden           |               | нер                   |   |
| Losdatum       |               | Tijd      | Losplaats      |           |       |        | Ver.n  | um Ver.ne   | am                         |               |                       |   |
| 03.04.2        | 2021          | 00:00     | Baccum         |           |       | ^      |        |             |                            |               |                       |   |
| 10.04.2        | 2021          | 00:00     | Telgte         |           |       |        |        |             |                            |               |                       |   |
| 17.04.2        | 2021          | 00:00     | Soest          |           |       |        |        |             |                            |               |                       |   |
| 24.04.2        | 2021          | 00:00     | Eckenh         | agen      |       |        |        |             |                            |               |                       |   |
| 01.05.2        | 2021          | 00:00     | Blanke         | nheim     |       |        |        |             |                            |               |                       |   |
| 08.05.2        | 2021          | 00:00     | Chimay         |           |       | 1      |        |             |                            |               |                       |   |
| 15.05.2        | 2021          | 00:00     | Arlon          |           |       |        |        |             |                            |               |                       |   |
| 22.05.2        | 2021          | 00:00     | Sourdu         | n         |       | ~      |        |             |                            |               |                       |   |
|                |               |           |                |           |       |        |        |             |                            |               |                       |   |
| Ver.nm         | Lh.num        | n Liefl   | nebber         |           |       | Ing    | elezen | Liefhebbers | : O Ingeleza               | en Du         | liven: O              |   |
| Ver.nm         | Lh.num        | n Liefl   | nebber         |           |       | Ing    | elezen | Liefhebbers | : <mark>O Ingeleza</mark>  | en Du         | liven: O              |   |
| Ver.nm         | Lh.num        | n Liefl   | nebber         |           |       | Ing    | elezen | Liefhebbers | : <mark>O Ingelez</mark> e | en Du         | liven: O              | _ |
| Ver.nm         | Lh.num        | n Liefl   | nebber         |           |       | Ing    | elezen | Liefhebbers | : <mark>O Ing</mark> eleza | en Du         | liven: O              |   |
| Ver.nm         | Lh.num        | n Liefl   | nebber         |           |       | Ing    | elezen | Liefhebbers | : O Ingeleza               | en Du         | iiven: <mark>O</mark> | _ |
| Ver.nm         | Lh.num        | n Liefl   | nebber         |           |       | Ing    | elezen | Liefhebbers | : O Ingeleza               | en Du         | iiven: O              |   |
| Ver.nm         | Lh.num        | n Liefl   | hebber         |           |       | Ing    | elezen | Liefhebbers | : O Ingeleza               | en Du         | liven: O              | _ |
| Ver.nm         | Lh.num        | n Liefl   | nebber         |           |       | Ing    | elezen | Liefhebbers | : O Ingeleza               | <u>∍n Du</u>  | liven: <mark>O</mark> |   |
| Ver.nm         | Lh.num        | n Liefl   | nebber         |           |       | Ing    | elezen | Liefhebbers | : O Ingeleza               | en Du         | liven: O              |   |
| Ver.nm         | <u>Lh.num</u> | n Liefl   | nebber         |           |       | Ing    | elezen | Liefhebbers | : O Ingeleza               | en Du         | liven: O              |   |
| Ver.nm         | <u>Lh.num</u> | n Liefl   | nebber         |           |       | Ing    | elezen | Liefhebbers | : O Ingeleza               | en Du         | liven: O              |   |
| Ver.nm         | <u>Lh.num</u> | n Liefl   | nebber         |           |       | Ing    | elezen | Liefhebbers | : O Ingeleza               | en Du         | iiven: O              |   |
| Ver.nm         | <u>Lh.num</u> | n Liefl   | nebber         |           |       | Ing    | elezen | Liefhebbers | : O Ingeleza               | en Du         | iiven: O              |   |
| Ver.nm         | Lh.num        | n Liefl   | nebber         |           |       | Ing    | elezen | Liefhebbers | : O Ingeleza               | en Du         | iiven: 0              |   |

## 7 nu opent zich instellingen

| C COM 2                                                                       | ComPoort  | Electr. system           Image: Benzing f           Image: Bricon | nen<br>41/M3-Atis Top |
|-------------------------------------------------------------------------------|-----------|-------------------------------------------------------------------|-----------------------|
|                                                                               |           | ■ Bricon ov<br>■ <u>I</u> auRIS -                                 | er USB<br>Mega        |
|                                                                               | $\square$ | ✓ <u>T</u> ipes ✓ <u>U</u> nikon                                  |                       |
| Test Compoort                                                                 | Tipes     | -                                                                 | CommunicatieTes       |
| Toegang                                                                       |           |                                                                   |                       |
| <b>O</b> 1 <b>O</b>                                                           | Commun    | . I L.                                                            |                       |
| <u>G</u> ebruikersnaam:                                                       | Lompuc    | lud                                                               |                       |
| <u>G</u> ebruikersnaam:<br><u>W</u> achtwoord:                                |           | 340                                                               | _ 0                   |
| <u>G</u> ebruikersnaam:<br><u>W</u> achtwoord:<br>Wachtwoord<br>controle      |           | ud                                                                | _ 2                   |
| Laebruikersnaam:<br>Wachtwoord:<br>Wachtwoord<br>controle<br>Altijd om wachtw | Comput    | en bij opstarter                                                  | _ 2                   |

## 9 als het goed is wordt het volgende scherm getoond

| Compuclub printprogramma                                                | 1 <u>00</u> 0 | × |
|-------------------------------------------------------------------------|---------------|---|
| Afdrukken 🗖 Vet afdrukken                                               |               |   |
| Communicatie verslag tussen AutoKON en UniKON                           |               | ^ |
| Datum: 07-03-2021 Tij                                                   | d: 11:16:42   |   |
| NPO LIDNUMMER: 0101-0001 LIEFHEBBER : UW Naam<br>Latitude : Longitude : |               |   |
|                                                                         |               |   |
| Gefeliciteerd!                                                          |               |   |
| De Communicatie is geslaagd met UniKON                                  |               |   |
|                                                                         |               |   |
| AutoKON 21.01                                                           |               |   |
|                                                                         |               |   |
|                                                                         |               | ~ |
| <                                                                       |               | > |

Voorbereiding op een pc of laptop met internet Download <u>hier</u> de driver versie 1.2.2.0 (setup bestand voor Windows 10) Stanaard wordt deze Download opgeslagen in de map Downloads unizip de download naar een locatie van Uw keuze

Voorbereiding op de Vereniging pc-laptop Ga via apparaatbeheer naar Prolific USB-to-Serial Comm Port dubbelklik daarop Volg de stappen om de Driver te verwijderen daarna de gedownloade driver installeren

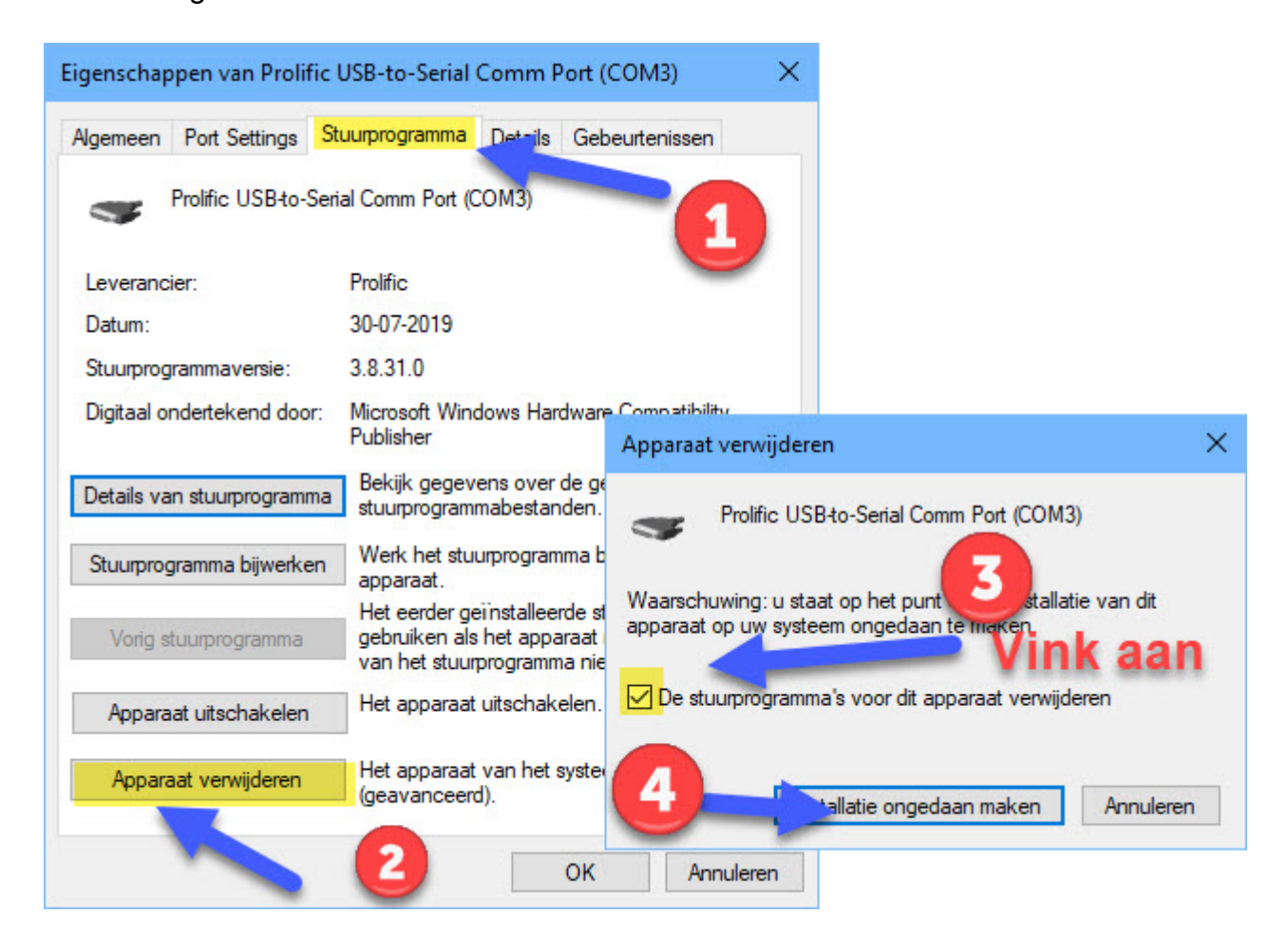

Let op tijdens de installatie de USB-to-Serial in de pc laten zitten na de installatie de USB-to-Serial uit de pc halen en daarna er weer in zetten (mocht de driver niet herkend worden)

Mocht dit niet helpen ga dan verder om bij Microsoft update catalog de Prolific USB-to-Serial versie 3.8.31.0 te downloaden en te installeren

Er is gebleken dat na de Windows 10 update de communicatie meer via benzig inkoftantenne

Oplossing na de update van Windows 10 is het stuurprogramma ( driver ) van bijv. StarTech USB to Serial Cable verdwenen

Om het stuurprogramma ( driver) weer terug te krijgen ga je als volgt te werk

2. Open het startmenu door met de linkermuisknop op de Windows toets te klikken

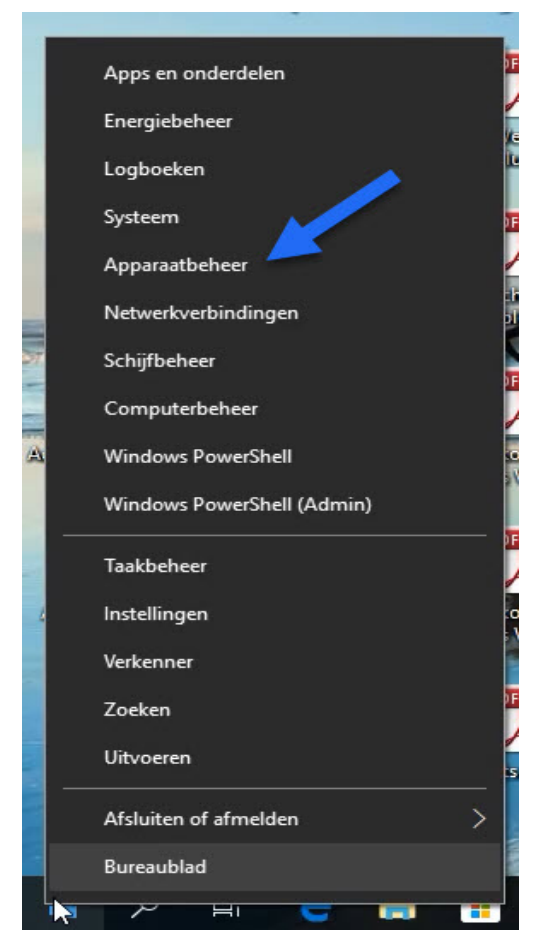

2 Klik op apparaat beheer

#### Windows 10 November 2019 update

3 zoek in de lijst bijv. Andere apparaten Waar een geel driehoekje bijstaat

| Apparaatbeheer                                                                                                    | <u>312</u> | × |
|----------------------------------------------------------------------------------------------------|------------|---|
| Bestand Actie Beeld Help                                                                                                    |            |   |
|                                                                                                    |            |   |
|                                                                                                    |            |   |
| ✓ ▲ DESKTOP-VHU8TH9                                                                                                    |            | ^ |
| > 🔄 Atdrukwachtrijen                                                                                                    |            |   |
| Andere apparaten                                                                                                    |            |   |
| COSB-Serial Controller D                                                                                                    |            |   |
| Palation and the second second |            |   |
| > Las Beeloschermadapters                                                                                                    |            |   |
| > all besturing voor geluid, video en spelleges                                                                                                    |            |   |
| Computer     Dicket the controller                                                                                                    |            |   |
| > • • Diskettestation controllers                                                                                                    |            |   |
| Drad portagoare apparaten                                                                                                    |            |   |
| > a bya-/ca-rom-stations                                                                                                    |            |   |
| > min human interacte-apparaten (HiD)                                                                                                    |            |   |
| Maniferra                                                                                                    |            |   |
| Muintos                                                                                                    |            |   |
| Minicen en andere aanwijsapparaten                                                                                                    |            |   |
|                                                                                                    |            |   |
| Bestageontrollers                                                                                                    |            |   |
|                                                                                                    |            |   |
| > Processor                                                                                                    |            |   |
|                                                                                                    |            |   |
| Software oplosing en                                                                                                    |            |   |
| Successingen                                                                                                    |            |   |
|                                                                                                    |            |   |
| Initian Series Provident                                                                                                    |            |   |
| WSD-sider/benzider                                                                                                    |            | ~ |
|                                                                                                    |            |   |

## Stap 4 dubbelklik hierop

## klik op automatisch naar bijgewerkte stuurprogramma's zoeken

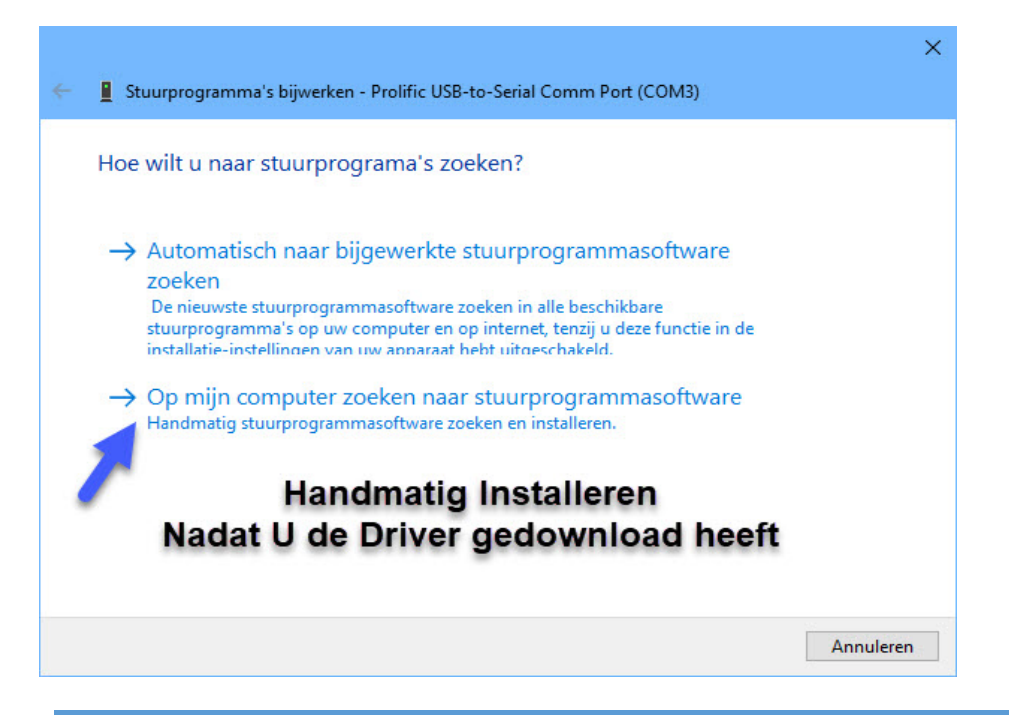

De juiste driver voor Windows 10 November 2019 1909 kunt U downloaden bij Microsoft via Microsoft Update-Catalogus klik op de link hieronder

https://www.catalog.update.microsoft.com/Search.aspx?q=prolific%203.8.38.2

| Microsoft Upda                        | ste-catalogus × +                                                                                                    |                             |                |                 | - 0                 |
|---------------------------------------|----------------------------------------------------------------------------------------------------|-----------------------------|----------------|-----------------|---------------------|
| ightarrow C (                         | https://www.catalog.update.microsoft.com/Search.aspx?q=prolific%203.8.38.2                                                       |                             | to t≞          | Wordt niet ges  | nchroniseerd        |
| Smail 🎦 YouTube                       | 💡 Maps 📋 Compustam-Cloud                                                                                                    |                             |                |                 |                     |
|                                       |                                                                                                    |                             |                |                 |                     |
| crosoft Upda                          | ite-catalogus                                                                                                    |                             | prolific 3.8.3 | 8.2             | Zoe                 |
| g <u>estelde vragen</u>   <u>help</u> |                                                                                                    |                             |                |                 |                     |
| Zoekregultaten voor "                 | Ook voor Windows 10                                                                                                    |                             |                | -               |                     |
| odates: 1 - 8 van 8 (pagin:           | a t van 1) Versie 20H2                                                                                                    |                             |                |                 | 🛵 Vorige   Volgende |
| Titel                                 | Producten                                                                                                    | Classificatie               | Laatste update | Versie Gi tte   |                     |
| Prolific - Ports -<br>3.8.38.2        | Windows 10, Vibranium and later, Servicing Drivers, Windows 10, Vibranium and later, Upgrade & Servicing Drivers                 | Drivers (Other<br>Hardware) | 26-11-2020     | 3.8.38.2 168 KB | Downloaden          |
| Prolific - Ports -<br>3.8.38.2        | Windows 10, version 1903 and later, Servicing Drivers, Windows 10, version 1903 and later, Upgrade & Servicing Drivers           | Drivers (Other<br>Hardware) | 26-11-2020     | 3.8.38.2 168 KB | Downloaden          |
| Prolific - Ports -<br>3.8.38.2        | Windows 10, version 1809 and later, Servicing Drivers, Windows 10, version 1809 and later, Upgrade & Servicing Drivers           | Drivers (Other<br>Hardware) | 26-11-2020     | 3.8.38.2 168 KB | Downloaden          |
| Prolific - Ports -<br>3.8.38.2        | Windows 10 Anniversary Update and Later Servicing Drivers,Windows 10 Anniversary Update and Later<br>Upgrade & Servicing Drivers | Drivers (Other<br>Hardware) | 26-11-2020     | 3.8.38.2 168 KB | Downloaden          |
| Prolific - Ports -<br>3.8.38.2        | Windows 10, Vibranium and later, Servicing Drivers,Windows 10, Vibranium and later, Upgrade & Servicing<br>Drivers               | Drivers (Other<br>Hardware) | 26-11-2020     | 3.8.38.2 168 KB | Downloaden          |
| Prolific - Ports -<br>3.8.38.2        | Windows 10, version 1903 and later, Servicing Drivers,Windows 10, version 1903 and later, Upgrade &<br>Servicing Drivers         | Drivers (Other<br>Hardware) | 26-11-2020     | 3.8.38.2 168 KB | Downloaden          |
| Prolific - Ports -<br>3.8.38.2        | Windows 10, version 1809 and later, Servicing Drivers, Windows 10, version 1809 and later, Upgrade &<br>Servicing Drivers        | Drivers (Other<br>Hardware) | 26-11-2020     | 3.8.38.2 168 KB | Downloaden          |
| Prolific - Ports -                    | Windows 10 Anniversary Update and Later Servicing Drivers, Windows 10 Anniversary Update and Later                               | Drivers (Other<br>Hardware) | 26-11-2020     | 3.8.38.2 168 KB | Downloaden          |

© 2021 Microsoft Corporation. Alle rechten voorbehouden. | privacy | gebruiksvoorwaarden | help

#### Klik op de bovenste Download

| 🗅 Microsoft Update-catalogus - Persoonlijk - Microsoft Edge                  | <u></u> |         | ×  |
|------------------------------------------------------------------------------|---------|---------|----|
| https://www.catalog.update.microsoft.com/DownloadDialog.aspx                 |         |         | дð |
| Downloaden                                                                   |         |         |    |
| Updates downloaden                                                           |         |         |    |
| Prolific - Ports - 3.8.38.2                                                  |         |         |    |
| 997697b5-996c-4435-97c4-05165a090dc2_3ee3779a835a2c62d95bf5bb48523a8e9ae0130 | d.cab   |         | _  |
|                                                                              |         |         |    |
|                                                                              |         |         |    |
|                                                                              |         |         |    |
|                                                                              |         |         |    |
| •                                                                            |         |         |    |
| Hierop klikken                                                               |         |         |    |
|                                                                              |         |         |    |
|                                                                              |         | Sluiten |    |
|                                                                              |         |         |    |

| Windows 1 | 0 Oktober | 2020 update |
|-----------|-----------|-------------|
|           |           |             |

| 🕥 Microsoft Update-catal | ogus - Goo | gle Chrome           |                    |           | _         |         | × |
|--------------------------|------------|----------------------|--------------------|-----------|-----------|---------|---|
| a catalog.update.mic     | rosoft.co  | m/DownloadDialog     | g.aspx             |           |           |         |   |
| Downloaden               |            |                      |                    |           |           |         |   |
| Updates downloaden       |            |                      |                    |           |           |         |   |
| Prolific - Ports - 7-30  | -2019 12-  | 00-00 AM - 3.8.31.0  |                    |           |           |         |   |
| 8e9440f0-a252-49ae-a     | e65-e8fa3  | 6f55d47_c908f2dc24f5 | a7dcda9f567330e81  | 3a58087ad | b2.cab    |         |   |
|                          |            |                      |                    |           |           |         |   |
|                          |            |                      |                    |           |           |         |   |
|                          |            |                      |                    |           |           |         |   |
|                          |            |                      |                    |           |           |         |   |
|                          |            |                      |                    |           |           |         |   |
|                          |            |                      |                    |           |           |         |   |
|                          |            |                      |                    |           |           | Sluiten |   |
| Be9440f0-a252-4          | 9cab `     | *                    |                    |           | Alles wee | rgeven  | × |
|                          |            | Openen               |                    |           |           |         |   |
|                          |            | Altijd bestanden va  | an dit type openen |           |           |         |   |
|                          |            | Wee geven in map     |                    | Ì         | 1         |         |   |
|                          |            | Annuleren            |                    | i         |           | -       |   |

De Download wordt standaard in de map Downloads gezet

| 🕹   🕑 📙 🗢   Downl                               | loads    |                                      |                  |                 |         |   |   |       | - | ٥ | Х    |
|-------------------------------------------------|----------|--------------------------------------|------------------|-----------------|---------|---|---|-------|---|---|------|
| Bestand Start De                                | elen     | Beeld                                |                  |                 |         |   |   |       |   |   | × () |
| $\leftrightarrow \rightarrow \uparrow \uparrow$ | ) Deze p | oc → Downloads                       |                  |                 |         | × | Ō | loads |   |   |      |
| 📌 Snelle toegang                                | ^        | Naam                                 | Gewijzigd op     | Туре            | Grootte |   |   |       |   |   |      |
| 🔜 Bureaublad                                    | *        | Vandaag (2)                          |                  |                 |         |   |   |       |   |   |      |
| 🕹 Downloads                                     | *        | 997697b5-996c-4435-97c4-05165a090dc2 | 07-03-2021 11:44 | Cabinet-bestand | 169 kB  |   |   |       |   |   |      |
| Documenten                                      | *        | USB2021                              | 07-03-2021 11:45 | Bestandsmap     |         |   |   |       |   |   |      |
| 📰 Afbeeldingen                                  | 7        |                                      |                  |                 |         |   |   |       |   |   |      |

## Herhaal de stappen 1 tot 4

| 🗲 📱 Stuurprogramma's bijwerken - Prolific USB-to-Serial Comm Port (COM3)                                                                                                    | ;         |
|----------------------------------------------------------------------------------------------------|-----------|
| Hoe wilt u naar stuurprograma's zoeken?                                                                                                    |           |
| <ul> <li>→ Automatisch naar bijgewerkte stuurprogrammasoftware zoeken</li> <li>De nieuwste stuurprogrammasoftware zoeken in alle beschikbare stuurprogramma's op uw computer en op internet, tenzij u deze functie in de installatie-instellingen van uw apparaat hebt uitgeschakeld.</li> <li>→ Op mijn computer zoeken naar stuurprogrammasoftware Handmatig stuurprogrammasoftware zoeken en installeren.</li> </ul> |           |
| Handmatig Installeren                                                                                                    |           |
| Nadat U de Driver gedownload heeft                                                                                                    |           |
|                                                                                                    |           |
|                                                                                                    | Annuleren |

|   |                                                                                                    | × |
|---|----------------------------------------------------------------------------------------------------|---|
| ~ | Stuurprogramma's bijwerken - Prolific USB-to-Serial Comm Port (COM3)                                                                                                    |   |
|   | Bladeren naar stuurprogramma's op uw computer                                                                                                    |   |
|   | Op deze locatie naar stuurprogramma's zoeken:                                                                                                    |   |
|   | C:\Users\marti\Downloads 	V Bladeren                                                                                                    |   |
|   | ✓ Inclusief onderliggende mappen                                                                                                    |   |
|   |                                                                                                    |   |
|   | Ga naar de juiste locatie                                                                                                    |   |
|   | → Ik wil kiezen uit een lijst met stuurprogramma's op mijn computer<br>In deze lijst worden stuurprogramma's weergegeven die compatibel zijn met het apparaat, en<br>alle stuurprogramma's in dezelfde categorie als het apparaat. |   |
|   |                                                                                                    |   |
|   | Volgende Annuleren                                                                                                    |   |
|   |                                                                                                    |   |

Klik op Volgende nu wordt de Driver geïnstalleerd

als er een foutmelding komt tijdens de installatie komt USB uit de pc halen en opnieuw opstarten en USB weer aansluiten

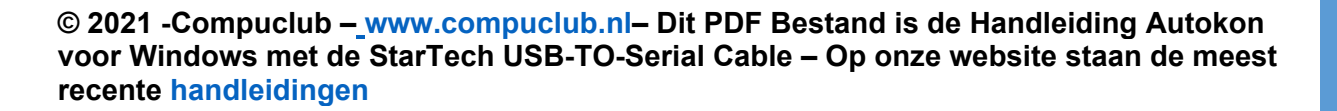

5 Sluit het venster als het bijgewerkte stuurprogramma gevonden is 6 open Autokon en ga naar instellingen

| 🚰 AutoKON 21.01      |                |                      |       |        |            |          |                  | <u>1210</u> |        | × |
|----------------------|----------------|----------------------|-------|--------|------------|----------|------------------|-------------|--------|---|
| Bestand Basisgegeven | s Electronisch | he klok Instellingen | Extra | Help   |            |          |                  |             |        |   |
| <b>**</b> (          | 100            | Instell              | ingen | Ctrl+I |            | ÷        |                  |             |        |   |
| <b>.</b>             |                | Printe               | ŕ     | Ctrl+P | LIDI       | JDP      |                  |             | ~      |   |
| Basisgegevens Inste  | llingen Vi     | ucht Uit             |       | فر ر   | ens UDH    | maken    | Vliegprog. laden |             | Help   |   |
| Losdatum             | Tijd           | Losplaats            |       |        | ver.num    | Ver.na   | am               |             |        |   |
| 03.04.2021           | 00:00          | Baccum               |       | ^      |            |          |                  |             |        |   |
| 10.04.2021           | 00:00          | Telgte               |       |        |            |          |                  |             |        |   |
| 17.04.2021           | 00:00          | Soest                |       |        |            |          |                  |             |        |   |
| 24.04.2021           | 00:00          | Eckenhagen           |       |        |            |          |                  |             |        |   |
| 01.05.2021           | 00:00          | Blankenheir          | n     |        |            |          |                  |             |        |   |
| 08.05.2021           | 00:00          | Chimay               |       |        |            |          |                  |             |        |   |
| 15.05.2021           | 00:00          | Arlon                |       |        |            |          |                  |             |        |   |
| 22.05.2021           | 00:00          | Sourdun              |       | ~      |            |          |                  |             |        |   |
| Ver.nm Lh.nu         | ım Liefhe      | bber                 |       | Ingel  | ezen Lieff | nebbers: | 0 Ingeleze       | n Dui       | ven: O |   |
|                      |                |                      |       |        |            |          |                  |             |        |   |
|                      |                |                      |       |        |            |          |                  |             |        |   |
|                      |                |                      |       |        |            |          |                  |             |        |   |
|                      |                |                      |       |        |            |          |                  |             |        |   |
|                      |                |                      |       |        |            |          |                  |             |        |   |
|                      |                |                      |       |        |            |          |                  |             |        |   |
|                      |                |                      |       |        |            |          |                  |             |        |   |
|                      |                |                      |       |        |            |          |                  |             |        |   |
|                      |                |                      |       |        |            |          |                  |             |        |   |
|                      |                |                      |       |        |            |          |                  |             |        |   |
|                      |                |                      |       |        |            |          |                  |             |        |   |
| 1                    |                |                      |       |        |            |          |                  |             |        |   |
|                      |                |                      |       |        |            |          |                  |             |        |   |

## 7 nu opent zich instellingen

| Standaard Poort                   | - ComPoort | Electr. system   | nen               |
|-----------------------------------|------------|------------------|-------------------|
| C COM 1                           |            | Renzing I        | M1/M3-Atis Top    |
| C COM 2                           | <u> </u>   | Bricon           |                   |
| • СОМ 3                           |            | E Bricon ov      | /er USB           |
| C 00                              | <u> </u>   | ▼ TauRIS -       | Mega              |
| C 00                              |            | ✓ Tipes          |                   |
| C COM 6                           |            | ✓ Unikon         |                   |
| C COL                             |            |                  |                   |
| Test Composit                     | Tipes      |                  | CommunicatioTeel  |
| rest compoort                     | Lubes      | Ľ                | Communication est |
| Toegang<br><u>G</u> ebruikersnaar | Comput     | lub              | -\                |
| Wachtwoord:                       |            |                  | _ 0               |
| Wachtwoord<br>controle            |            |                  | _ 4               |
| Altijd om wacht                   | woord vrag | en bij opstarter |                   |
| Annuleren                         |            | 1                | 0.K               |
| Annaloron                         |            |                  |                   |

## 9 als het goed is wordt het volgende scherm getoond

| G Compuclub printprogramma             |                                             | 1 <u>111</u> 1  | × |
|----------------------------------------|---------------------------------------------|-----------------|---|
| Afdrukken 🗌 🗆 Vet afdruk               | ken                                         |                 |   |
| Communicatie ver                       | slag tussen AutoKON en UniKON               |                 | ^ |
| Datum: 07-03-2021                      | Tijd:                                       | 11:16:42        |   |
| NFO LIDNUMMER: 0101-0001<br>Latitude : | LIEFHEBBER : UW Naam<br>Longitude :         |                 |   |
| G<br>De Communicati                    | Gefeliciteerd!<br>.e is geslaagd met UniKON |                 |   |
|                                        |                                             | 0.17010.0010101 |   |
|                                        | AutoKON 21.01                               |                 |   |
|                                        |                                             |                 |   |
|                                        |                                             |                 | ~ |
| <                                      |                                             |                 | > |

## UAC uitschakelen in Windows 10

## Start de Windows 10 pc of laptop en het bureaublad verschijnt

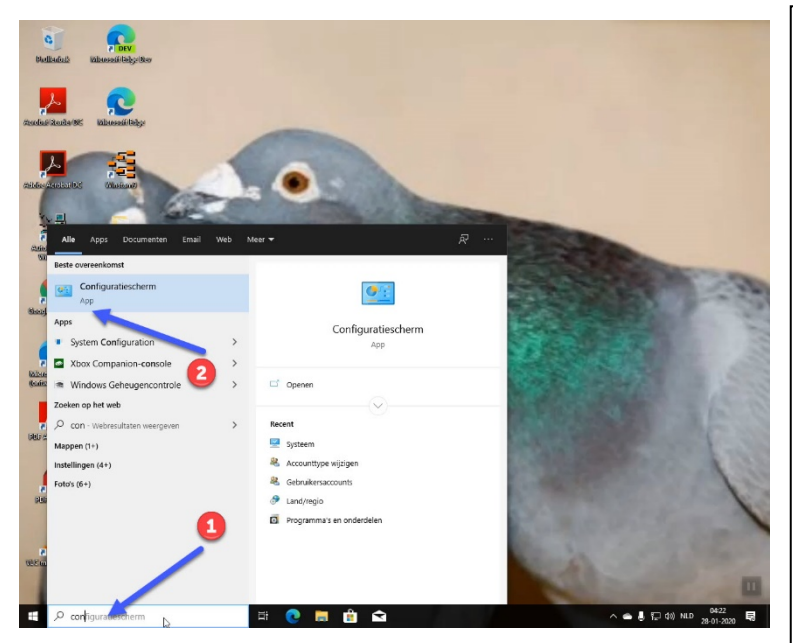

## Type **'CONFIGUTATIESCHERM '** en druk op de Entertoets. Onderstaand scherm verschijnt

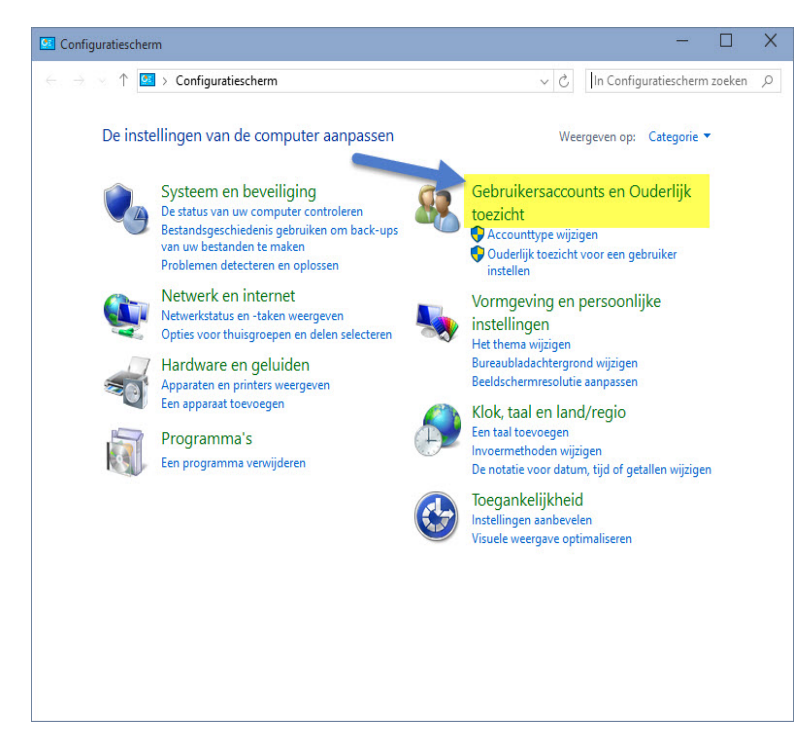

Zoeken in Windows 10 is veranderd Nu kunt U niet alleen zoeken op mappen of bestanden maar ook direct op internet (voorlopig is Bing niet te wijzigen) Als U de optie Web niet ziet klik dan op tandwieltje nr. 2 en schakel online zoeken in

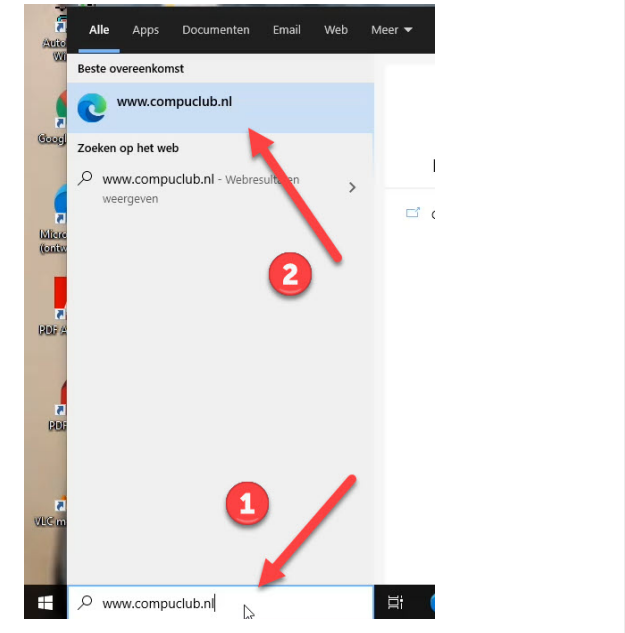

## Belangrijke Mededeling voor Windows 10 Home versies

Microsoft Verplicht updates in deze Windows versie deze kunnen niet worden uitgeschakeld.

Schakel Automatische driver update uit in Windows 10 Home versie om problemen met de USB-to-Serial kabel te voorkomen

Zorg ervoor dat U bent ingelogd of dat U administrator rechten heeft

#### **UAC uitschakelen in Windows 10**

Klik op Gebruikersaccounts en Ouderlijk toezicht daarna kiezen voor gebruikersaccounts (bovenste optie) onderstaand scherm verschijnt

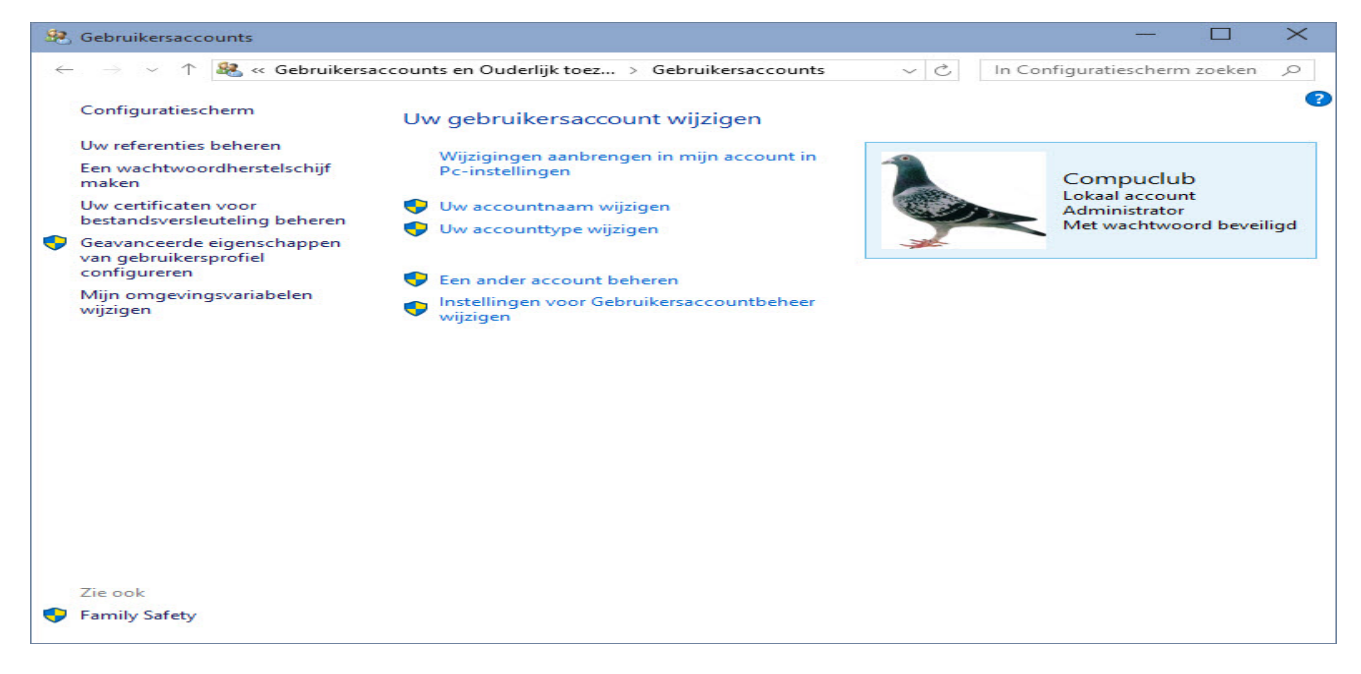

Klik op Instellingen voor gebruikersaccounts wijzigen onderstaand scherm verschijnt

| 💎 Instellingen voor Gebrui                                                    | kersaccountbeheer                                                                                                    |                               |   | $\times$ |
|-------------------------------------------------------------------------------|----------------------------------------------------------------------------------------------------|-------------------------------|---|----------|
| Selecteer<br>Met Gebruike<br>aan uw comp<br><u>Meer informa</u><br>Altijd een | wanneer u meldingen over wijzigingen op uw computer wilt<br>ersaccountbeheer kunt u helpen voorkomen dat mogelijk schadelijke programm<br>outer aanbrengen.<br>atie over de instellingen voor Gebruikersaccountbeheer<br>melding weergeven | ontvangen<br>na's wijzigingen |   |          |
|                                                                               | - Geen melding weergeven wanneer:                                                                                                    |                               |   |          |
|                                                                               | <ul> <li>Apps proberen software te installeren of wijzigingen<br/>op de computer aan te brengen</li> <li>Ik wijzigingen in Windows-instellingen aanbreng</li> </ul>                                                                        |                               |   |          |
|                                                                               |                                                                                                    |                               |   |          |
|                                                                               | - 1 Niet aanbevolen.                                                                                                    |                               |   |          |
| Nooit eer                                                                     | n melding weergeven                                                                                                    |                               |   |          |
|                                                                               | Фок                                                                                                    | Annuleren                     | ] |          |

## Schuif de schuif naar beneden en klik op OK

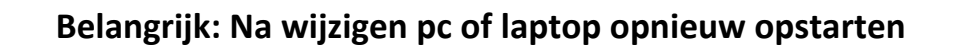

#### **Poort instellingen Serial**

De instelling van de Com poort kan als volgt bekeken en gewijzigd worden. Dit doet U met Apparaat beheer ( in alle Windows versies )

#### Apparaat beheer hoe kom ik daar?

Start de Windows 10 pc of laptop op het startscherm verschijnt \* Wilt U op dezelfde wijze werken met Internet Explorer als in Windows 7 kijk dan bij de extra informatie pagina 29

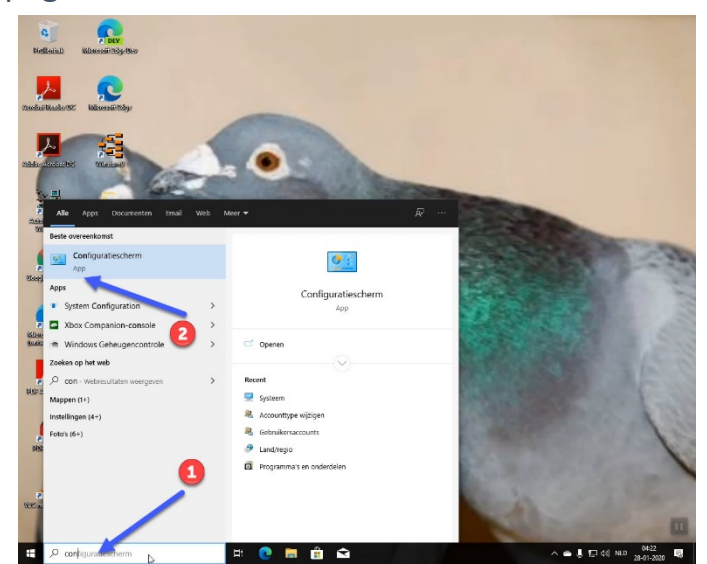

Type **'CONFIGURATIESCHERM'** en druk op de Entertoets onderstaand scherm verschijnt

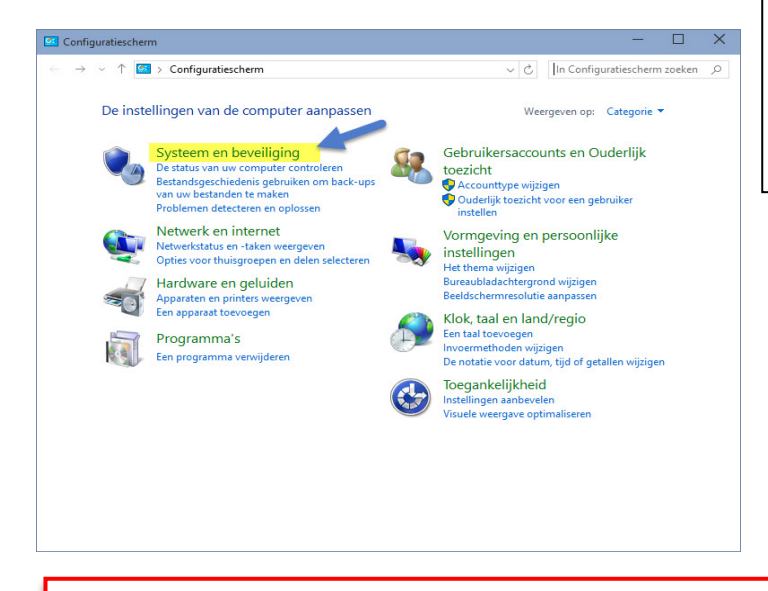

Zoeken in Windows 10 is veranderd Nu kunt U niet alleen zoeken op mappen of bestanden maar ook direct op internet (voorlopig is Bing niet te wijzigen) Als U de optie Web niet ziet klik dan op tandwieltje nr. 2 en schakel online zoeken in

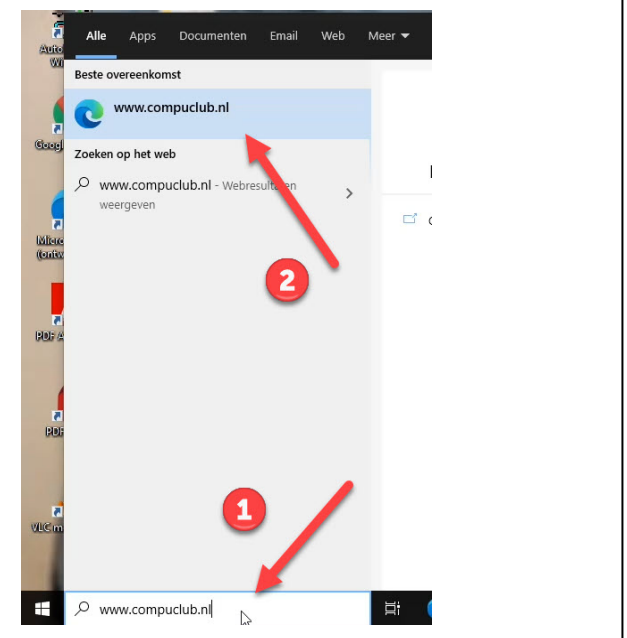

### Belangrijke Mededeling voor Windows 10 Home versies

Microsoft Verplicht updates in deze Windows versie deze kunnen niet worden uitgeschakeld.

Schakel Automatische driver update uit in Windows 10 Home versie om problemen met de USB-to-Serial kabel te voorkomen

Zorg ervoor dat U bent ingelogd of dat U administrator rechten heeft

Apparaat beheer hoe kom ik daar?

Klik op Systeem en Beveiliging onderstaand scherm verschijnt..

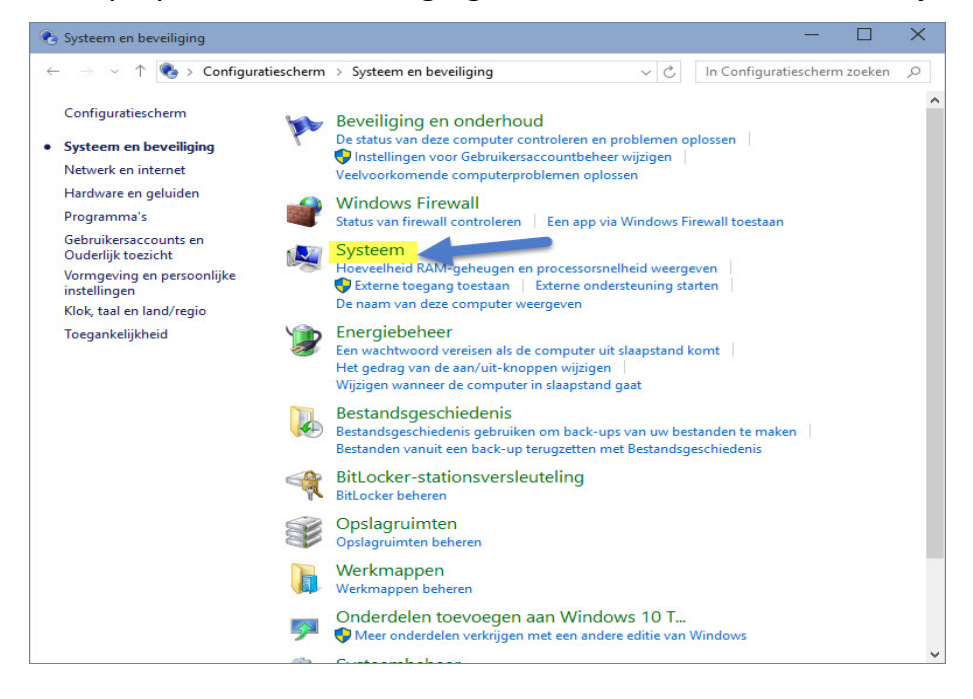

Klik op Systeem onderstaand scherm verschijnt

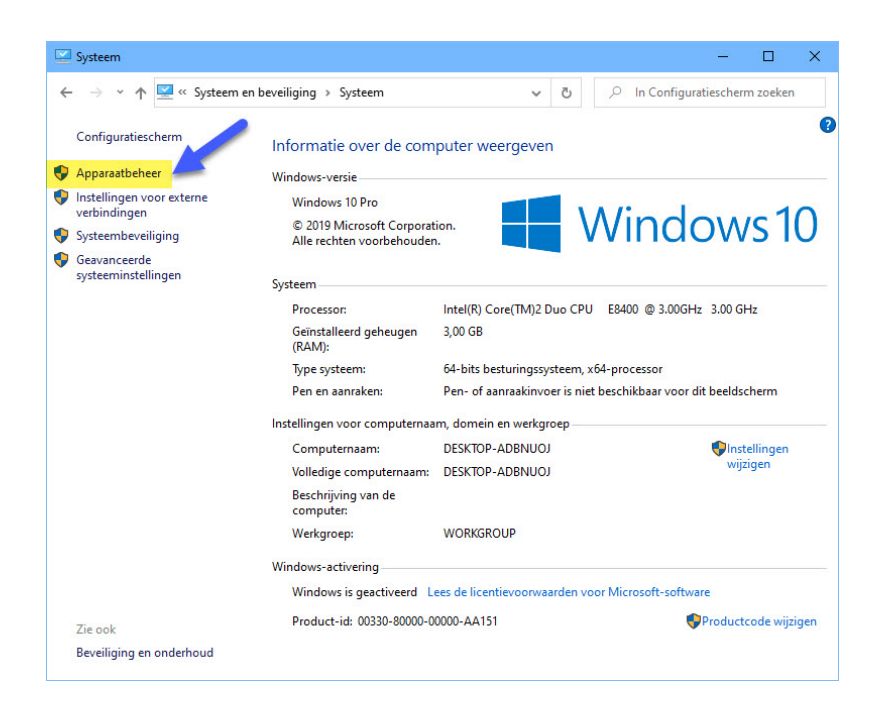

## Apparaat beheer hoe kom ik daar ?

## Klik op Apparaat beheer

| 🚔 Apparaatbeheer                                                                                                    | - | × |
|----------------------------------------------------------------------------------------------------|---|---|
| Bestand Actie Beeld Help                                                                                                    |   |   |
|                                                                                                    |   |   |
| 🔺 🚔 WIN-BUOAHKKRC0D                                                                                                    |   | ^ |
| > 🖶 Afdrukwachtrijen                                                                                                    |   |   |
| Andere apparaten                                                                                                    |   |   |
| 📠 PCI-seriële poort                                                                                                    |   |   |
| Audio-invoer en -uitvoer                                                                                                    |   |   |
| Beeldschermadapters                                                                                                    |   |   |
| Besturing voor geluid, video en spelletjes                                                                                                    |   |   |
| b Deveiligingsapparaten                                                                                                    |   |   |
| Description of the second second s |   |   |
| Diskettestationcontrollers                                                                                                    |   |   |
| ▷ Ø Dvd-/cd-rom-stations                                                                                                    |   |   |
| ▷ 🕁 IDE ATA/ATAPI-controllers                                                                                                    |   |   |
| 🕨 💺 Monitoren 🥒                                                                                                    |   |   |
| Muizen en andere aanwijsapparaten                                                                                                    |   |   |
| Networkadapters                                                                                                    |   |   |
| P P Network Infrastructure Devices                                                                                                    |   |   |
| > Se Opslagcontrollers                                                                                                    |   |   |
| ▲ 🚏 Poorten (COM & LPT)                                                                                                    |   |   |
| 🐨 Communicatiepoort (COM1)                                                                                                    |   |   |
| Prolific USB-to-Serial Comm Port (COM3)                                                                                                    |   |   |
| Processors                                                                                                    |   |   |
| Schijfstations                                                                                                    |   |   |
| Softwareoplossingen                                                                                                    |   |   |
| J Isysteemapparaten                                                                                                    |   |   |
| > Contraction Toetsenborden                                                                                                    |   | - |
| N 🖶 Universal Serial Rus-controllers                                                                                                    |   | ~ |
|                                                                                                    |   |   |

Klik op poorten (COM&LPT) dubbelklik op Prolific USB-to-Serial Compoort (COM3) onderstaand scherm verschijnt

| Algemeen | Poortinstellingen   | Stuurprogramma     | Details | Gebeurtenissen |  |
|----------|---------------------|--------------------|---------|----------------|--|
| 1        | Prolific USBto-Ser  | ial Comm Port (COM | 13)     |                |  |
|          | Apparaattype:       | Poorten (COM & L   | .PT)    |                |  |
|          | Leverancier:        | Prolific           |         |                |  |
|          | Locatie:            | Port_#0001.Hub_    | #0007   |                |  |
| Appara   | atetatue            |                    |         |                |  |
|          |                     |                    |         | 12             |  |
| Dit ap   | paraat werkt correc | t.                 |         | ~              |  |
| Dit ap   | paraat werkt correc | t.                 |         | ~ ~            |  |
| Dit ap   | paraat werkt correc | t.                 |         | ~ ~            |  |

Start de Windows 10 pc of laptop op het startscherm verschijnt \* Wilt U op dezelfde wijze werken met Internet Explorer als in Windows 7 kijk dan bij de extra informatie pagina

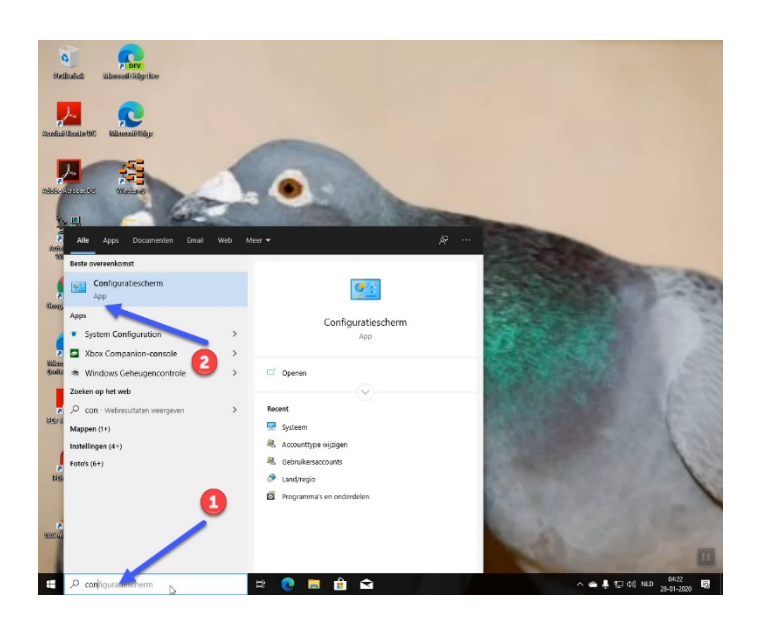

Type **'CONFIGURATIESCHERM'** en druk op de Entertoets onderstaand scherm verschijnt

Zoeken in Windows 10 is veranderd Nu kunt U niet alleen zoeken op mappen of bestanden maar ook direct op internet (voorlopig is Bing niet te wijzigen) Als U de optie Web niet ziet klik dan op tandwieltje nr. 2 en schakel online zoeken in

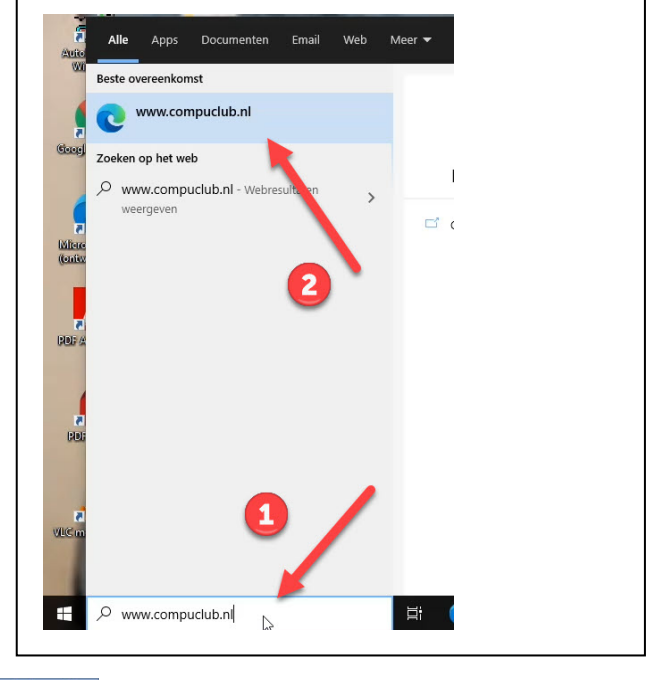

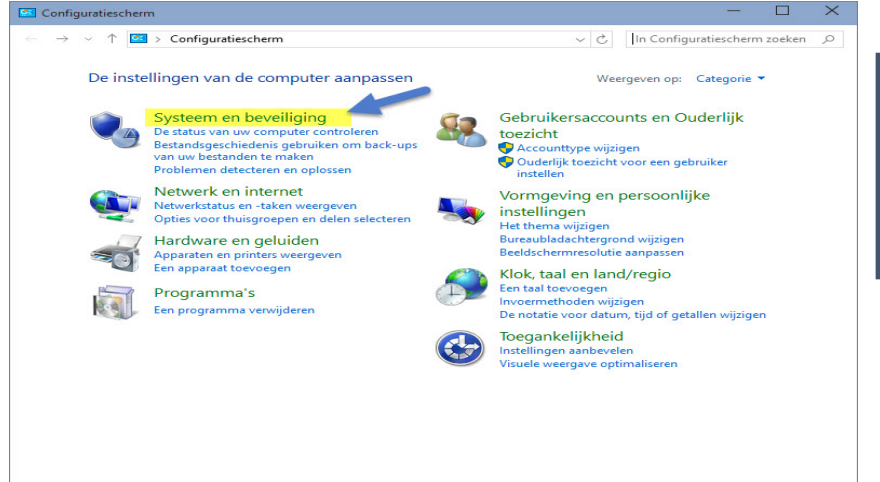

De StarTech -to-Serial kabel moet in de pc of laptop geplaatst zijn

Zorg ervoor dat U bent ingelogd of dat U administrator rechten heeft

Klik op Systeem en Beveiliging onderstaand scherm verschijnt

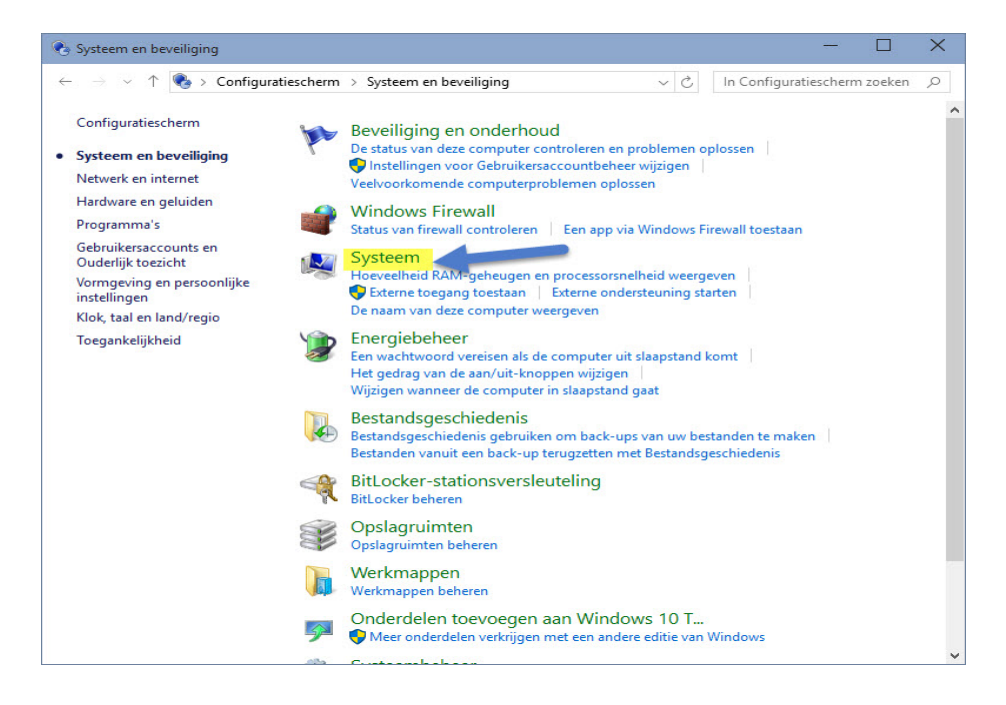

Klik op Systeem onderstaand scherm verschijnt

| - 🔿 👻 🛧 👱 « Systeem                | en beveiliging > Systeem                                                                                                    | ~                                                                                                    | Ö                            | <u></u> Р I             | n Configurat                            | iescherm zoeker                          |   |
|------------------------------------|----------------------------------------------------------------------------------------------------|----------------------------------------------------------------------------------------------------|------------------------------|-------------------------|-----------------------------------------|------------------------------------------|---|
| Configuratiescherm                 | Informatie over de com                                                                                                    | puter weergever                                                                                                    | 1                            |                         |                                         |                                          |   |
| Apparaatbeheer                     | Windows-versie                                                                                                    |                                                                                                    |                              |                         |                                         |                                          |   |
| Instellingen voor externe          | Windows 10 Pro                                                                                                    |                                                                                                    |                              | -                       |                                         |                                          | _ |
| verbindingen<br>Systeembeveiliging | © 2019 Microsoft Corporat<br>Alle rechten voorbehouder                                                                                                    | tion.                                                                                                    |                              | Ni                      | ndc                                     | ows1                                     | C |
| Geavanceerde                       |                                                                                                    |                                                                                                    |                              |                         |                                         |                                          |   |
| systeeminstellingen                | Systeem                                                                                                    |                                                                                                    |                              |                         |                                         |                                          |   |
|                                    | Processor:                                                                                                    | Intel(R) Core(TM)2 D                                                                                                    | uo CPL                       | J E8400                 | @ 3.00GHz                               | 3.00 GHz                                 |   |
|                                    | Geïnstalleerd geheugen<br>(RAM):                                                                                                    | 3,00 GB                                                                                                    |                              |                         |                                         |                                          |   |
|                                    | (is any                                                                                                    |                                                                                                    |                              |                         |                                         |                                          |   |
|                                    | Type systeem:                                                                                                    | 64-bits besturingssy                                                                                                    | steem, >                     | x64-proce               | essor                                   |                                          |   |
|                                    | Type systeem:<br>Pen en aanraken:                                                                                                    | 64-bits besturingssy<br>Pen- of aanraakinvo                                                                                                    | steem, ><br>er is nie        | x64-proce<br>et beschik | essor<br>baar voor dit                  | beeldscherm                              |   |
|                                    | Type systeem:<br>Pen en aanraken:<br>Instellingen voor computernaa                                                                                                    | 64-bits besturingssy<br>Pen- of aanraakinvo<br>ım, domein en werkgr                                                                              | steem, ><br>er is nie<br>oep | x64-proce<br>t beschik  | essor<br>baar voor dit                  | beeldscherm                              |   |
|                                    | Type systeem:<br>Pen en aanraken:<br>Instellingen voor computernaa<br>Computernaam:                                                                                                    | 64-bits besturingssy<br>Pen- of aanraakinvo<br>Im, domein en werkgr<br>DESKTOP-ADBNUOJ                                                           | steem, )<br>er is nie<br>oep | x64-proce<br>t beschik  | essor<br>baar voor dit                  | beeldscherm                              |   |
|                                    | Type systeem:<br>Pen en aanraken:<br>Instellingen voor computernaa<br>Computernaam:<br>Volledige computernaam:                                                                                                   | 64-bits besturingssy<br>Pen- of aanraakinvo<br>Im, domein en werkgr<br>DESKTOP-ADBNUOJ<br>DESKTOP-ADBNUOJ                                        | steem, )<br>er is nie<br>oep | x64-proce<br>et beschik | essor<br>baar voor dit                  | sbeeldscherm<br>Instellingen<br>wijzigen |   |
|                                    | Type systeem:<br>Pen en aanraken:<br>Instellingen voor computernaa<br>Computernaam:<br>Volledige computernaam:<br>Beschrijving van de<br>computer.                                                               | 64-bits besturingssy<br>Pen- of aanraakinvo<br>Im, domein en werkgr<br>DESKTOP-ADBNUOJ<br>DESKTOP-ADBNUOJ                                        | steem, ><br>er is nie<br>oep | x64-proce               | essor<br>baar voor dit                  | sbeeldscherm<br>Instellingen<br>wijzigen |   |
|                                    | Type systeem:<br>Pen en aanraken:<br>Instellingen voor computernaa<br>Computernaam:<br>Volledige computernaam:<br>Beschrijving van de<br>computer.<br>Werkgroep:                                                 | 64-bits besturingssy<br>Pen- of aanraakinvo<br>Im, domein en werkgr<br>DESKTOP-ADBNUOJ<br>DESKTOP-ADBNUOJ<br>WORKGROUP                           | steem, ><br>er is nie<br>oep | x64-proci               | essor<br>baar voor dit                  | beeldscherm<br>Instellingen<br>wijzigen  |   |
|                                    | Type systeem:<br>Pen en aanraken:<br>Instellingen voor computernaa<br>Computernaam:<br>Volledige computernaam:<br>Beschrijving van de<br>computer:<br>Werkgroep:<br>Windows-activering                           | 64-bits besturingssy<br>Pen- of aanraakinvo<br>Im, domein en werkgr<br>DESKTOP-ADBNUOJ<br>DESKTOP-ADBNUOJ<br>WORKGROUP                           | steem, ><br>er is nie<br>oep | x64-proct               | essor<br>baar voor dit                  | beeldscherm                              |   |
|                                    | Type systeem:<br>Pen en aanraken:<br>Instellingen voor computernaa<br>Computernaam:<br>Volledige computernaam:<br>Beschrijving van de<br>computer.<br>Werkgroep:<br>Windows-activering<br>Windows is geactiveerd | 64-bits besturingssy<br>Pen- of aanraakinvo<br>um, domein en werkgr<br>DESKTOP-ADBNUOJ<br>DESKTOP-ADBNUOJ<br>WORKGROUP<br>ees de licentievoorwaa | steem, »<br>er is nie<br>oep | x64-proce<br>et beschik | essor<br>baar voor dit<br>soft-software | e beeldscherm                            |   |

Klik op Apparaat beheer

| 🚔 Apparaatbeheer                                                                                                    | - | × |
|----------------------------------------------------------------------------------------------------|---|---|
| Bestand Actie Beeld Help                                                                                                    |   |   |
|                                                                                                    |   |   |
| <ul> <li>✓ WIN-BUOAHKKRC0D</li> <li>▷ Afdrukwachtrijen</li> <li>✓ Moder apparaten</li> <li>□ PCI-seriële poort</li> <li>▷ Audio-invoer en -uitvoer</li> </ul>                                                                                                    |   | ^ |
| ■       Beeldschermadapters         ■       Besturing voor geluid, video en spelletjes         ■       Beveiligingsapparaten         ■       Diskettestationcontrollers         ■       Diskettestationcontrollers         ■       Diskettestations         □       IDE ATA/ATAPI-controllers         ■       Monitoren         ■       Muizen en andere aanwijsapparaten         ■       Netwerkadapters         ■       Network Infrastructure Devices         ■       Positent (COM & LPT)                                                                                                    |   |   |
| Image: Solution of the second second sec |   | ~ |

Klik op poorten (COM&LPT) dubbelklik op Prolific USB-to-Serial Compoort (COM3) onderstaand scherm verschijnt

| Eigenschap | open van Prolific l   | JSB-to-Serial Cor | mm Port | (COM3)   | ×         |
|------------|-----------------------|-------------------|---------|----------|-----------|
| Algemeen   | Poortinstellingen     | Stuurprogramma    | Details | Gebeurte | enissen   |
| -          | Prolific USB-to-Seria | al Comm Port (CON | 13)     |          |           |
|            | Apparaattype:         | Poorten (COM & L  | PT)     |          |           |
|            | Leverancier:          | Prolific          |         |          |           |
|            | Locatie:              | Port_#0001.Hub_   | #0007   |          |           |
|            | at at a turo          |                   |         |          |           |
| Dit app    | araat werkt correct   |                   |         |          | ~         |
| -          |                       |                   |         |          | ~         |
|            |                       |                   |         |          |           |
|            |                       |                   | OK      |          | Annuleren |

Klik op Poortinstellingen (Tabblad)

De juiste Compoort instellen

## Onderstaand scherm verschijnt

| Vgemeen | Poortinstellingen | Stuurprogram   | ma   | Details   | Gebeurtenissen       |
|---------|-------------------|----------------|------|-----------|----------------------|
|         | Bits              | per seconde:   | 960  | D         | ~                    |
|         |                   | Databits:      | 8    |           | ~                    |
|         |                   | Pariteit:      | Gee  | n         | ~                    |
|         |                   | Stopbits:      | 1    |           | ~                    |
|         | Datatransp        | portbesturing: | Gee  | n         | ~                    |
|         | Geava             | anceerd        | Star | ndaardins | tellingen hersteller |
|         |                   |                |      |           |                      |

## Klik op Geavanceerd onderstaand scherm verschijnt

| Geavanceerde in    | stellingen v   | oor COM3                         |                  |                                |    |           |      | ×                     |
|--------------------|----------------|----------------------------------|------------------|--------------------------------|----|-----------|------|-----------------------|
| ✓ FIFO-buffe       | ers gebruiker  | n (vereist een                   | met 16550 co     | mpatibele UART)                |    |           |      | ОК                    |
| Selecteer          | lagere instell | ingen als u v<br>Ilingen als u l | erbindingsprob   | lemen wilt verhelpen<br>e wilt | i. |           |      | Annuleren             |
| Ontvangethuffer:   | l aag (1)      | iningen als a t                  | Jetere prestatie | S WIL.                         |    | Hoos (14) | (14) | Standaardinstellingen |
| Unitvarigstburrer. | Lady (1)       | 53                               | 23               | $U_{i}^{i}$                    | Y  | H00g (14) | (14) |                       |
| Verzendbuffer:     | Laag (1)       | 1                                | 3                | 20                             | Q  | Hoog (16) | (16) |                       |
| COM-poortnummer    | COM3           | *                                | -                |                                |    |           |      |                       |

Als U de Juiste Compoort geselecteerd heeft klik dan op OK

**Extra informatie over het kiezen van de juiste Compoort** Als bij de pc of laptop het laagste COMpoortnummer 5 is dat vrij is, dan kiezen voor COMpoortnummer 5 altijd kiezen voor het laagste COMpoortnummer dat vrij is

## De juiste Compoort instellen

Help: Ik zie geen COMpoortnummer 5 Hoe werkt de communicatie dan in Autokon voor Windows vanaf versie 21.XX en hoger. Start Autokon en klik op instellingen CTRL + I en vul het COMpoortnummer dan in voor Uw elektronische systeem. Zie onderstaand voorbeeld

| catalia basisgi                                                                                 | egevens Electro                                                                                 | nische klok                                                     | nstellingen Extr | a Help           |      |           |                  |      |  |
|-------------------------------------------------------------------------------------------------|-------------------------------------------------------------------------------------------------|-----------------------------------------------------------------|------------------|------------------|------|-----------|------------------|------|--|
| asisgegevens                                                                                    | 🧟<br>Instellingen                                                                               | Vlucht Uit                                                      | Printer          | Ctrl+I<br>Ctrl+P | vens | UDP maken | Vliegprog. laden | Help |  |
| linstellingen                                                                                   |                                                                                                 |                                                                 | ×                |                  |      |           |                  |      |  |
| - Standaard Poort-<br>C COM 1<br>C COM 2<br>C COM 3<br>C COM 4<br>C COM 5<br>C COM 6<br>C COM 7 | Corfoort Electr.sy.<br>Ø Benzi<br>Ø Bricor<br>Ø Bricor<br>Ø IauR<br>Ø IauR<br>Ø Ipes<br>Ø Uniko | stemen<br>ng M1/M3-Atis Top<br>n<br>over USB<br>IS - Mega<br>in |                  |                  |      |           |                  |      |  |
| Test Compoort                                                                                   | Tipes                                                                                           | CommunicatieT                                                   | est              |                  |      |           |                  |      |  |
| Wachtwoord<br>controle                                                                          | twoord vragen bij opsta                                                                         | rten 🗖                                                          |                  |                  |      |           |                  |      |  |

## Autokon Voor Windows Controle of de communicatie goed is ingesteld

Start Autokon voor Windows op klik op instellingen (CTRL + I) selecteer de (net ingestelde) Compoort. Selecteer achter TEST Compoort Uw Systeem en klik op Communicatie test.

| 🚰 AutoKON 21.01                                                                                                    |                                                                                                    |                                                              | - 🗆 X                                                                                                    |
|----------------------------------------------------------------------------------------------------|----------------------------------------------------------------------------------------------------|--------------------------------------------------------------|----------------------------------------------------------------------------------------------------|
| Bestand Basisgegevens                                                                                                    | Electronische klok                                                                                                   | Instellingen Extra                                           | a Help                                                                                                    |
| Basisgegevens Instelli                                                                                                    | ingen Vlucht U                                                                                                    | tlezen Toon gegever                                          | Apparaatbeheer                                                                                                    |
| Losdatum                                                                                                    | Tijd Losp                                                                                                    | aats                                                         | Standaard Poort Percent Electr. systemen                                                                                                    |
| 03.04.2021<br>10.04.2021<br>17.04.2021<br>24.04.2021<br>01.05.2021<br>08.05.2021<br>15.05.2021<br>22.05.2021<br>Ver.nm Lh.nun | 00:00 Bac<br>00:00 Tel<br>00:00 Soe<br>00:00 Eck<br>00:00 Bla<br>00:00 Chi<br>00:00 Arl<br>00:00 Sou<br>n Liefhebber | cum<br>gte<br>st<br>enhagen<br>nkenheim<br>nay<br>on<br>rdun | COM 1       Image: Sector of the sector of the sector of the |
| Vluchtcod                                                                                                    | e: V13 Vluchtnr: 1                                                                                                   |                                                              | Geregistreerd op vereniging                                                                                                    |

Als de communicatie goed is volgt het volgende scherm (alle besturingssystemen)

| Compuclub printprogramma               |                                        | 1 <u></u>      | · 🗆 | $\times$ |
|----------------------------------------|----------------------------------------|----------------|-----|----------|
| Afdrukken 🔽 Vet afdrukke               | n                                      |                |     |          |
| Communicatie vers:                     | lag tussen AutoKON en UniKON           |                |     | ~        |
| Datum: 07-03-2021                      |                                        | Tijd: 11:16:42 |     |          |
| NPO LIDNUMMER: 0101-0001<br>Latitude : | LIEFHEBBER : UW Naam<br>Longitude :    |                |     |          |
| Ge:<br>De Communicatie                 | feliciteerd!<br>is geslaagd met UniKON |                |     |          |
|                                        |                                        |                |     |          |
| A                                      | 110KON 21.01                           |                |     |          |
|                                        |                                        |                |     | ~        |
| <                                      |                                        |                |     | >        |

## Problemen oplossen als de communicatie niet is gelukt

Controleer of de USB to Serial Cable goed is aangesloten op Uw systeem Controleer of U de juiste Compoort ingesteld heeft, zo niet verander dit dan Vanaf Seizoen 2018 wordt Autokon voor Windows automatisch geüpdatet

| 🚰 AutoKON 21.01      |              |                 |                          |                                                        | 3 <u>010</u> |      | × |
|----------------------|--------------|-----------------|--------------------------|--------------------------------------------------------|--------------|------|---|
| Bestand Basisgegeven | s Electronis | che klok Inste  | llingen Extra            | Help                                                   |              |      |   |
| Basisgegevens Inste  | llingen      | Vlucht Uitlezen | <b>p</b><br>Toon gegeven | Helpfiles electronische systemen.<br>Website Compuclub | >            | Help |   |
| Losdatum             | Tijd         | Losplaats       |                          | Controleren op Updates Autokon via Internet            | ,            |      |   |
| 03.04.2021           | 00:00        | Baccum          |                          | Registratie                                            |              |      |   |
| 17.04.2021           | 00:00        | Soest           |                          | Info over AutoKON                                      |              |      |   |

| gemeen Poortinstelling   | gen Stuurprogramma Details                                                              | Gebeurtenissen                                      | Het kan zijn dat na enige tijd de |
|--------------------------|-----------------------------------------------------------------------------------------|-----------------------------------------------------|-----------------------------------|
| Prolific USB-to          | Serial Comm Port (COM2)                                                                 |                                                     | USB-to-Serial kabel niet meer     |
| Leverancier:             | Prolific                                                                                |                                                     | werkt. Dit ligt aan de            |
| Datum:                   | 27-11-2020                                                                              |                                                     | automatische driver (             |
| Stuurprogrammaversie:    | 3.8.38.2                                                                                |                                                     | stuurprogramma) undaten wat       |
| Digitaal ondertekend do  | or: Microsoft Windows Hardwar<br>Publisher                                              | e Compatibility                                     | Windows10 doen                    |
| Details van stuurprogram | Bekijk gegevens over de ge<br>stuurprogrammabestanden.                                  | eïnstalleerde                                       |                                   |
| Stuurprogramma bijwerk   | en Werk het stuurprogramma b<br>apparaat.                                               | vij voor dit                                        |                                   |
| Vorig stuurprogramma     | Het eerder geïnstalleerde s<br>gebruiken als het apparaat<br>van het stuurprogramma nie | tuurprogramma<br>na het bijwerken<br>et meer werkt. |                                   |
| Apparaat uitschakeler    | Het apparaat uitschakelen.                                                              |                                                     |                                   |
| Apparaat verwijderen     | Het apparaat van het syste<br>(geavanceerd).                                            | em verwijderen                                      |                                   |

Belangrijk: je moet altijd dezelfde USB Compoort te gebruiken. Doe je dit niet dan vraagt weer om de installatie of wijzigt de Compoort nummer waardoor er geen communicatie meer mogelijk is als je dit niet aanpast in Autokon voor Windows vanaf versie 21.01 en hoger. Daarom is het handig altijd dezelfde USB Compoort te gebruiken waar je de kabel insteekt.

Als U de driver toch nodig heeft klik dan

hier om de driver (stuurprogramma) te downloaden

Standaard zal deze worden opgeslagen in de map Downloads in de Windows Verkenner

Windows Toetsen

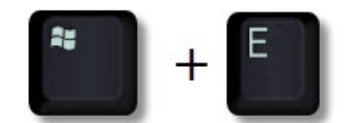

Om Windows Verkenner te openen

Waar is de StarTech USB to Serial verkrijgbaar

Bij o.a. deze (web) winkel is de StarTech verkrijgbaar

## Handige links om Uw PC of laptop up to date te houden

De nieuwe Microsoft brouwser EDGE is te downloaden bij Microsoft klik <u>hier</u>. Klik op de knop (nummer 1 ) als U een ander Windows versie heeft en selecteer deze.

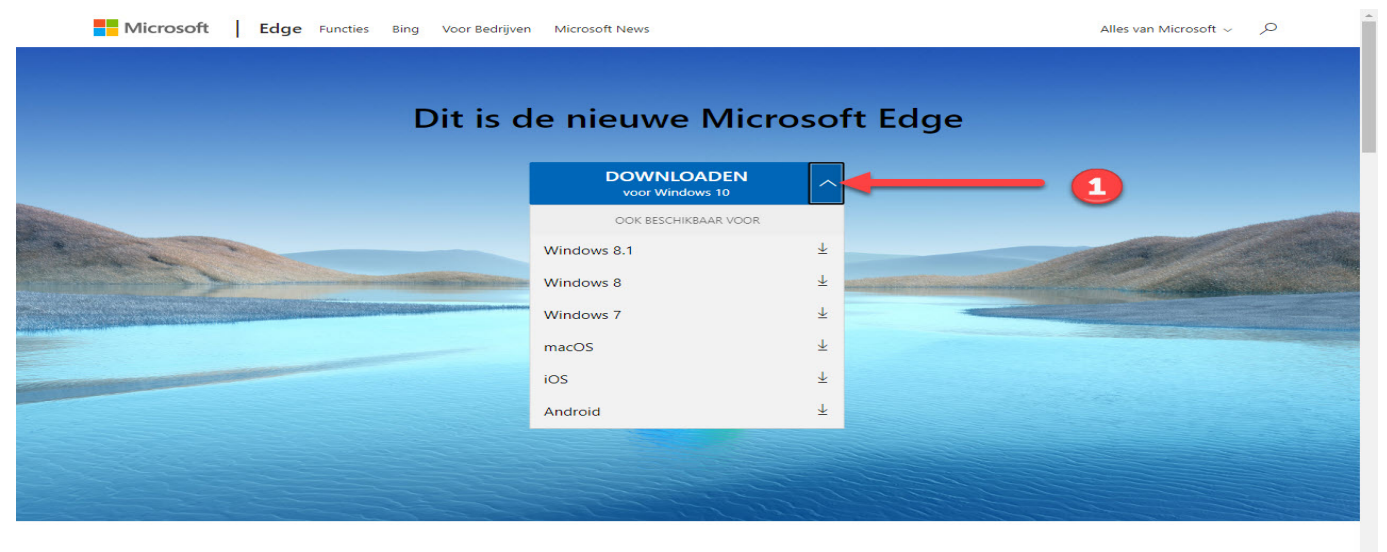

#### Het is tijd om meer te verwachten

Prestaties van wereldklasse met meer privacy, meer productiviteit en meer waarde tijdens het surfen.

Handige links om Uw pc of laptop up to date te houden Windows 8.1

In Windows 8.1 kunt U de Metro interface overslaan en direct het bureaublad opstarten

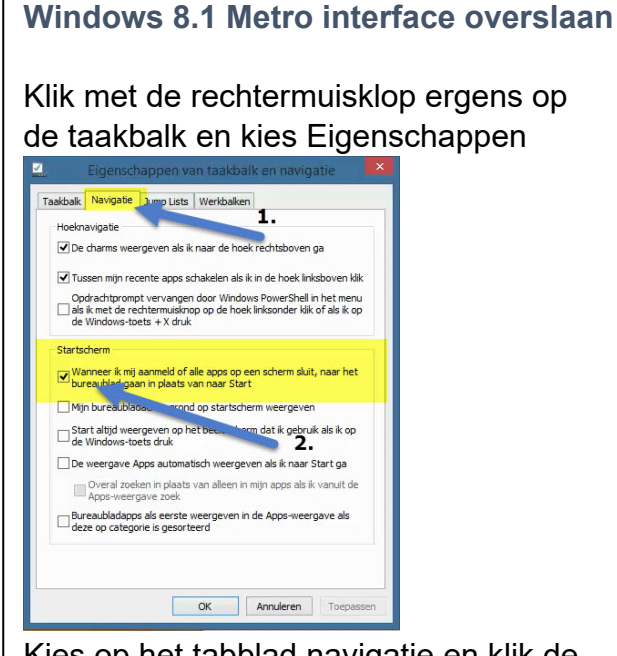

Kies op het tabblad navigatie en klik de eerste optie aan onder het kopje startscherm . Nu wordt Windows 8.1 metro interface overgeslagen **Niet vergeten op toepassen te klikken** 

## Handige links om Uw pc of laptop up to date te houden Windows 10

Hier vind U alle updates voor Windows 10 om apart te downloaden

Er wordt een pagina geopend met 'Geschiedenis van updates voor Windows 10 en Windows server 2016

Updates voor Windows 10 2009 (Bijvoorbeeld )

30 maart 2020( OS build 18363.753)

Eenmaal op deze link klikken

Bovenaan de pagina

12 februari 2019 (OS build 17763.316)

Verbeteringen en oplossingen

Deze versie is alleen bedoeld voor Microsoft Server 2016-doelgroepen. Deze is alleen beschikbaar op de website <u>Microsoft Update-catalogus.</u>

| licrosoft Update-catalogus                                                                           | KB4487044                          | 1                  | Zoeke          |        |          |                       |
|----------------------------------------------------------------------------------------------------|------------------------------------|--------------------|----------------|--------|----------|-----------------------|
|                                                                                                    |                                    |                    |                |        |          |                       |
| eeigesteide vragen   neip                                                                            |                                    |                    |                |        |          |                       |
| S Zoekresultaten voor "KB4487044"                                                                    |                                    |                    |                |        |          |                       |
| Updates: 1 - 4 van 4 (pagina 1 van 1)                                                                |                                    |                    |                |        |          | 🗢 Vorige   Volgende 🛱 |
| Titel                                                                                                | Producten                          | Classificatie      | Laatste update | Versie | Grootte  |                       |
| 2019-02 Cumulatieve update voor op Windows 10 Version 1809 for ARM64 gebaseerde systemen (KB4487044) | Windows 10                         | Beveiligingsupdate | 8-2-2019       | n.v.t. | 155,8 MB | Downloaden            |
| 2019-02 Cumulatieve update voor op Windows 10 Version 1809 for x86 gebaseerde systemen (KB4487044)   | Windows 10                         | Beveiligingsupdate | 8-2-2019       | n.v.t. | 43,1 MB  | Downloaden            |
| 2019-02 Cumulatieve update voor op Windows Server 2019 for x64 gebaseerde systemen (KB4487044)       | Windows Server 2019                | Beveiligingsupdate | 8-2-2019       | n.v.t. | 139,3 MB | Downloaden            |
| 2019-02 Cumulatieve update voor op Windows 10 Version 1809 for x64 gebaseerde systemen (KB4487044)   | Windows 10                         | Beveiligingsupdate | 8-2-2019       | n.v.t. | 139,3 MB | Downloaden            |
| 2019 Microsoft Corporation. Alle rechten voorbehouden.   privacy   gebruiksvoorwaarden   help        |                                    |                    |                |        |          |                       |
| Maak hier U<br>let op wat voor sys<br>X86 is als U een 32 bits versi                                 | l keuze<br>steem U h<br>ie van Wii | neeft<br>ndows 1   | 0 heeft        |        |          |                       |

Hier staat de update klik op toevoegen en daarna op winkelmandje

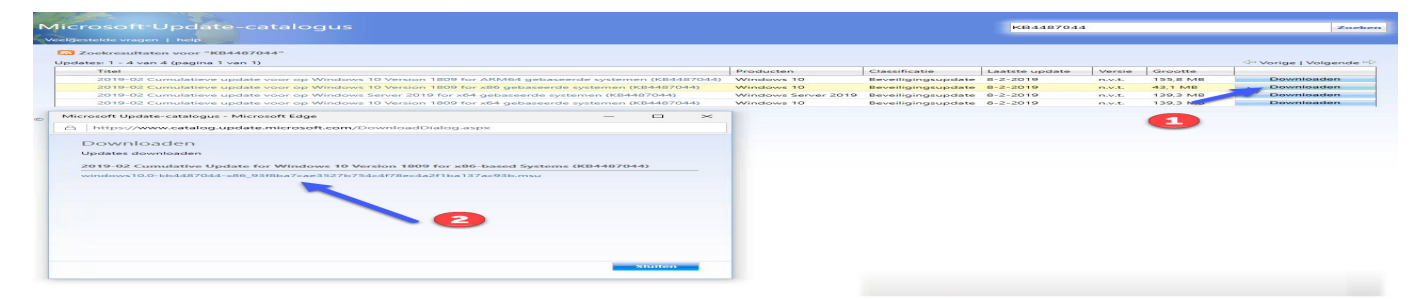

Nu klikt U op download en via bladeren zoek U de map op waar U de download op wilt slaan daarna klikt U op doorgaan de update wordt daar opgeslagen

## Naar de Microsoft Update-catalogus

| © 2021 -Compuclub – www.compuclub.nl– Dit PDF Bestand is de Handleiding Autokon   |
|-----------------------------------------------------------------------------------|
| voor Windows met de StarTech USB-TO-Serial Cable – Op onze website staan de meest |
| recente handleidingen                                                             |

## **Copyright & Disclaimer**

## © Copyright

Dit is een uitgave van Compuclub, Maart 2021 Niets uit deze uitgave mag worden vermenigvuldigd zonder toestemming van Compuclub

De Compuclub behoudt zich het recht voor wijzigingen en verbeteringen aan te brengen zonder voorafgaand bericht Compuclub kan niet aansprakelijk worden gesteld voor schade of letsel die het gevolg is van verkeerd gebruik of gebruik dat niet in overeenstemming is met de instructies in deze gebruikershandleiding.

### Merken

Alle woord- en beeldmerken in onze handleidingen zijn eigendom van Compuclub, tenzij anders aangegeven. Zonder schriftelijke toestemming van Compuclub. is het niet toegestaan gebruik te maken van deze merken.

## Pdf-bestanden

Pdf-bestanden mogen alleen voor persoonlijke gebruik worden gedownload en afgedrukt en niet worden verspreid zonder toestemming per e-mail van Compuclub

## Linken naar deze website

Het is na onze toestemming per e-mail toegestaan naar uitsluitend de homepage van onze website te linken. Direct doorlinken naar een pagina wordt afgeraden omdat Compuclub zich het recht voorbehoudt om de structuur van de website naar eigen goeddunken te wijzigen.

### Disclaimer

Compuclub besteedt de grootst mogelijke zorg aan haar handleidingen om de geboden informatie zo compleet, correct, actueel en toegankelijk mogelijk te laten zijn. Echter voor de juistheid en volledigheid daarvan kan niet worden ingestaan.

Er wordt geen enkele garantie of verklaring gegeven, noch uitdrukkelijk noch stilzwijgend, inzake de redelijkheid, juistheid of volledigheid van de informatie welke op de handleidingen worden gepubliceerd of waartoe via de handleidingen toegang toe wordt geboden. Iedere aansprakelijkheid voor eventuele schade ten gevolge van toegang tot en gebruik van de handleidingen, wordt door Compuclub uitdrukkelijk afgewezen.

Er wordt geen garantie geboden voor het foutloos en ononderbroken functioneren van de handleidingen.

Informatie van deze handleidingen mag niet zonder schriftelijk toestemming worden overgenomen

Suggesties, vragen of opmerkingen over de inhoud van de handleidingen stellen we op prijs. U kunt ze per mail via ons <u>contactformulier</u> aan ons kenbaar maken.